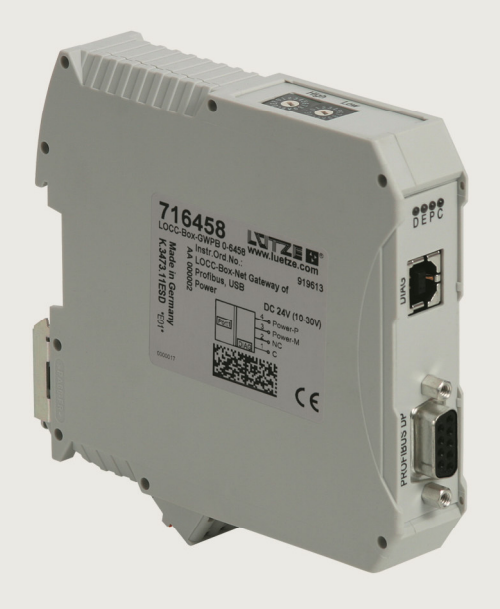

Automation Solutions

# **User Manual**

# **Profibus-DP-Gateway 716458**

Description of Profibus-DP-Gateway in connection with LOCC-Box-Net 716410 and 716411.

Version 1.00

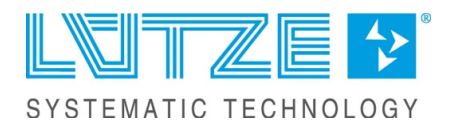

#### **User Manual Profibus-DP – Gateway**

The user manual is part of the product and contains important information about the handling and the safety. To avoid hazardous situations read the manual before installing the product and using it. Lütze reserves the right to change its products in the interest of technical progress. These alterations need not to be documented in every case.

This manual and the contained information have been arranged with the utmost care. The Friedrich Lütze GmbH disclaims liability for literal mistakes and other errors or resulted damages. The named brands and product names in this document are trademarks or registered trademarks by title holder.

© Copyright 2013 by Friedrich Lütze GmbH. All rights reserved.

Friedrich Lütze GmbH Post office box 1224 D-71366 Weinstadt - Großheppach Germany

| +49/ (0)7151/ 6053-0   |
|------------------------|
| +49/ (0)7151/ 6053-277 |
| automation@luetze.de   |
| http://www.luetze.com  |
|                        |

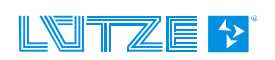

# Content

| 1       | General Information                                     | 5        |
|---------|---------------------------------------------------------|----------|
| 1.1     | Symbol Description                                      | 5        |
| 12      | Copyright                                               | 5        |
| 13      | Disclaim of Liability                                   | 5        |
| 1.0     | Safety                                                  | 5        |
| 1.4     | 4.1 Content of Manual                                   | .5       |
| 1.4     | 4.2 Intended Use                                        | .6       |
| 1.4     | 4.3 Operating Employee                                  | .6       |
| 1.4     | 4.4 Maintenance                                         | .6       |
| 1.4     | 4.5 Decommissioning and Deposal                         | .6       |
| 2       | Gateway – Profibus-DP, 716458                           | 7        |
| 2.1     | General Information                                     | 7        |
| 2.1     | 1.1 Explanation                                         | .7       |
| 2.1     | 1.2 Dimensions and Connections                          | .7       |
| 2.1     | 1.3 Function and Displays                               | .8       |
| 2.1     | 1.4 Topology and Structure                              | .8       |
| 2.1     | 1.5 LOCCbus – Interface                                 | .9       |
| 2.<br>2 | 1.0 Operation system and driver                         | .9<br>Q  |
| 22      | Installation 1                                          | 0        |
| 2.2     | 2 1 Structure in principle                              | 10       |
| 2.2     | 2.2 Connection to USB                                   | 10       |
| 2.3     | Communication via USB1                                  | 1        |
| 2.4     | Communication via Profibus-DP1                          | 1        |
| 2.4     | 4.1 Terms and Definitions1                              | 11       |
| 2.4     | 4.2 Description files1                                  | 12       |
| 2.4     | 4.3 Profibus-DP interface1                              | 12       |
| 2.4     | 4.4 Overview LOCC-Box-Net Modules                       | 12       |
| 2.4     | 4.5 Baudrates                                           | 13       |
| 2.4     | 4.0 Prolibus-DP-VTDS_Read (Overview of Instructions)    | 13<br>14 |
| 2.4     | 4.8 Parametrization                                     | 16       |
| 2.4     | 4.9 Process Image1                                      | 16       |
|         | 2.4.9.1 Input-byte                                      | 16       |
| _       | 2.4.9.2 Output-byte                                     | 17       |
| 2.4     | 4.10 Example for the used instructions                  | 18       |
|         | 2.4.10.1 Module type (00 <sub>h</sub> )                 | 18       |
|         | 2.4.10.3 Module configuration (11 <sub>b</sub> )        | 18       |
|         | 2.4.10.4 Output voltage (20 <sub>h</sub> )              | 19       |
|         | 2.4.10.5 Input voltage (21 <sub>h</sub> )1              | 19       |
|         | 2.4.10.6 Current Measurement $(24_h)$                   | 19       |
|         | 2.4.10.8 Software Version $(30_h)$                      | 20       |
|         | 2.4.10.9 Serial Number (31 <sub>h</sub> )               | 20       |
|         | 2.4.10.10 LOCC-Box counter "Operating voltage ON" (32h) | 21       |

|                                                                | 2.4.10.11                                                                                         | LOCC-Box Counter "Operating hours (h)" (33 <sub>h</sub> )    | 21                 |
|----------------------------------------------------------------|---------------------------------------------------------------------------------------------------|--------------------------------------------------------------|--------------------|
|                                                                | 2.4.10.12                                                                                         | LOCC-Box counter "Operating hours ON (h)" (34 <sub>h</sub> ) |                    |
|                                                                | 2.4.10.13                                                                                         | LOCC-Box counter "Blown" (35 <sub>h</sub> )                  |                    |
|                                                                | 2.4.10.14                                                                                         | LOCC Box ediustment (29.)                                    |                    |
|                                                                | 2.4.10.15                                                                                         | Adjustment Current range (I) (30.)                           | 22                 |
|                                                                | 2.4.10.10                                                                                         | Adjustment characteristic (C) ( $3\Delta_h$ )                | 23                 |
|                                                                | 2.4.10.17                                                                                         | Reset and automatic assigning of node number $(80_{\rm h})$  | 23                 |
|                                                                | 2.4.10.19                                                                                         | Request .Status node number" (81 <sub>b</sub> )              |                    |
|                                                                | 2.4.10.20                                                                                         | Reset und manual assigning of node number (82 <sub>b</sub> ) | 24                 |
|                                                                | 2.4.10.21                                                                                         | Identification - "Hello-function" (88h)                      | 25                 |
| 2.4                                                            | 4.11 Fund                                                                                         | ction Block SFB-52 (read)                                    | 25                 |
| 2.4                                                            | 4.12 Fund                                                                                         | ction block SFB-53 (write)                                   | 25                 |
|                                                                |                                                                                                   |                                                              |                    |
| 2.5                                                            | Technical                                                                                         | Data                                                         |                    |
| 2.5<br><b>3</b>                                                | Technical <b>Exchanç</b>                                                                          | Data<br>ging LOCC-Box-Net without LOCC-Pads                  | 26<br><b>27</b>    |
| 2.5<br>3<br>4                                                  | Technical<br>Exchanç<br>Firmwar                                                                   | Data<br>ging LOCC-Box-Net without LOCC-Pads<br>e update      | 26<br>27<br>28     |
| 2.5<br><b>3</b><br><b>4</b><br>4.1                             | Technical<br>Exchang<br>Firmwar                                                                   | Data<br>ging LOCC-Box-Net without LOCC-Pads<br>e update      | 26<br>27<br>28<br> |
| 2.5<br>3<br>4<br>4.1<br>4.2                                    | Technical<br>Exchang<br>Firmwar<br>Introductic<br>Download                                        | Data<br>ging LOCC-Box-Net without LOCC-Pads<br>e update      | 262728282828       |
| 2.5<br><b>3</b><br><b>4</b><br>4.1<br>4.2                      | Technical<br>Exchang<br>Firmwar<br>Introductic<br>Download                                        | Data<br>ging LOCC-Box-Net without LOCC-Pads<br>e update      |                    |
| 2.5<br><b>3</b><br><b>4</b><br>4.1<br>4.2<br>4.3               | Technical<br>Exchang<br>Firmwar<br>Introductic<br>Download<br>Installation                        | Data<br>ging LOCC-Box-Net without LOCC-Pads<br>re update     |                    |
| 2.5<br><b>3</b><br><b>4</b><br>4.1<br>4.2<br>4.3<br>4.4        | Technical<br>Exchang<br>Firmwar<br>Introductic<br>Download<br>Installation<br>Update              | Data<br>ging LOCC-Box-Net without LOCC-Pads<br>e update      |                    |
| 2.5<br><b>3</b><br><b>4</b><br>4.1<br>4.2<br>4.3<br>4.4<br>4.5 | Technical<br>Exchang<br>Firmwar<br>Introductic<br>Download<br>Installation<br>Update<br>New hardw | Data<br>ging LOCC-Box-Net without LOCC-Pads<br>re update     |                    |

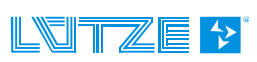

## **1** General Information

## 1.1 Symbol Description

The manual contains several safety messages. Each safety message contains a defined signal word and a color. The color and the word are referring to an alert level. There are 4 levels. The safety messages point out hazardous situations and give information to avoid those.

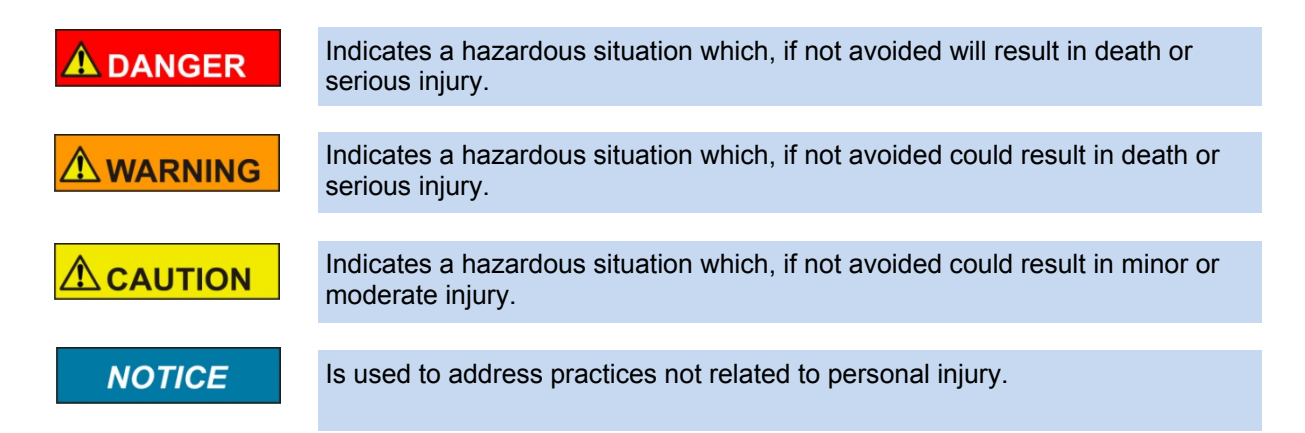

## 1.2 Copyright

This manual is intended for the operator and his staff. It is forbidden to give the content to a third party, to duplicate, exploit or impart it. The Friedrich Lütze GmbH has to allow it explicit in writing. General data, text, images and drawings are copyrighted and are liable to the industrial property right. Contravention can be prosecuted criminally. The named brands and product names in this document are trademarks or registered trademarks by titleholder.

## 1.3 Disclaim of Liability

We have verified the contents of this manual regarding to the conformity of the described hardware and software. Nevertheless divergence may be possible and we disclaim warranty for the complete agreement. The information in this manual will be verified periodically and corrections will be in the next issue.

We would appreciate any kind of suggestion and contributions on your part.

All warranty and liability claims shall be excluded by Friedrich Lütze GmbH in case of damages caused by missing or insufficient knowledge of the operating instructions. Therefore the user company is recommended to have a confirmation in writing about the instruction of the employees.

Modifications or functional alternations on the modules are not allowed due to safety reasons. Any modification on the modules not explicitly authorized by the manufacturer will result in loss of any liability claims to Friedrich Lütze GmbH. The same applies if non authorized parts or equipment are used.

## 1.4 Safety

#### 1.4.1 Content of Manual

Read and follow the manual before using the product the first time.

This applies to every person which is getting in touch with the product. Trained employees and experts especially qualified persons which had worked with similar products before have to read and understand the manual.

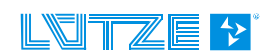

#### 1.4.2 Intended Use

The usage as agreed upon includes the operation in accordance with the operating instructions. The LOCC-Box System is allowed to be used according to the described applications within the technical documents only and in combination with the recommended authorized foreign devices and components only.

#### 1.4.3 Operating Employee

Only highly trained employees are allowed to do the following work on the modules:

- Installation
- Commissioning
- Operating
- Maintenance.

Regarding the safety-related notes qualified employees are people who are allowed to operate with the modules, systems and the current circuits and to ground and mark those according to the safety standards. The operating employees have to be instructed and trained.

#### 1.4.4 Maintenance

The modules are maintenance free. Therefore for continuous operation no inspection or maintenance intervals are necessary.

#### 1.4.5 Decommissioning and Deposal

In case of decommissioning and disposal of the modules the user has to observe the valid environmental guidelines of the respective country for user's location.

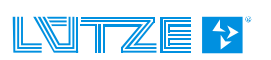

## 2 Gateway – Profibus-DP, 716458

The LOCC-Box Gateway is an electronic part which distributes and transforms the data and the messages of the serial LOCC-Box-Net interface (LOCCbus) to 2 further communication interfaces USB or Profinet.

### 2.1 General Information

#### 2.1.1 Explanation

The serial LOCC-Box-interface is a 1 wire communication interface. This is made according to the LIN specification. The protocol of this interface follows the Multidrop Protocol.

The Gateway supports the following interfaces:

- > Full-Speed USB-interface with a max Bit rate of 12 MBit/s according to USB 2.0
- Profinet-IO Interface according to IEC 61158. The physical transmission layer is the Ethernet 100Base/T.

The USB-Interface is used for the connection to a common computer. The USB-interface is recognized under Windows XP <sup>1)</sup> or Windows Vista <sup>1)</sup> as serial COM-Interface. Together with the Software LOCC-Pads the interface is used for the initial operation and configuration of the LOCC-Box-Net.

The Profinet interface with 2 ports is suitable for connecting a programmable logic controller (PLC) of different manufacturers, for example.

A simultaneous operation mode of the USB- and Profinet-IO interface is not possible. In this case the communication through the USB interface has always priority.

The LIN-interface, the power supply for the LIN-interface and the power for the Gateway (P and M) is connected via 4 pluggable spring terminals. The USB-interface (form B) and the Profinet RJ-45 port are available at the front of the housing.

#### 2.1.2 Dimensions and Connections

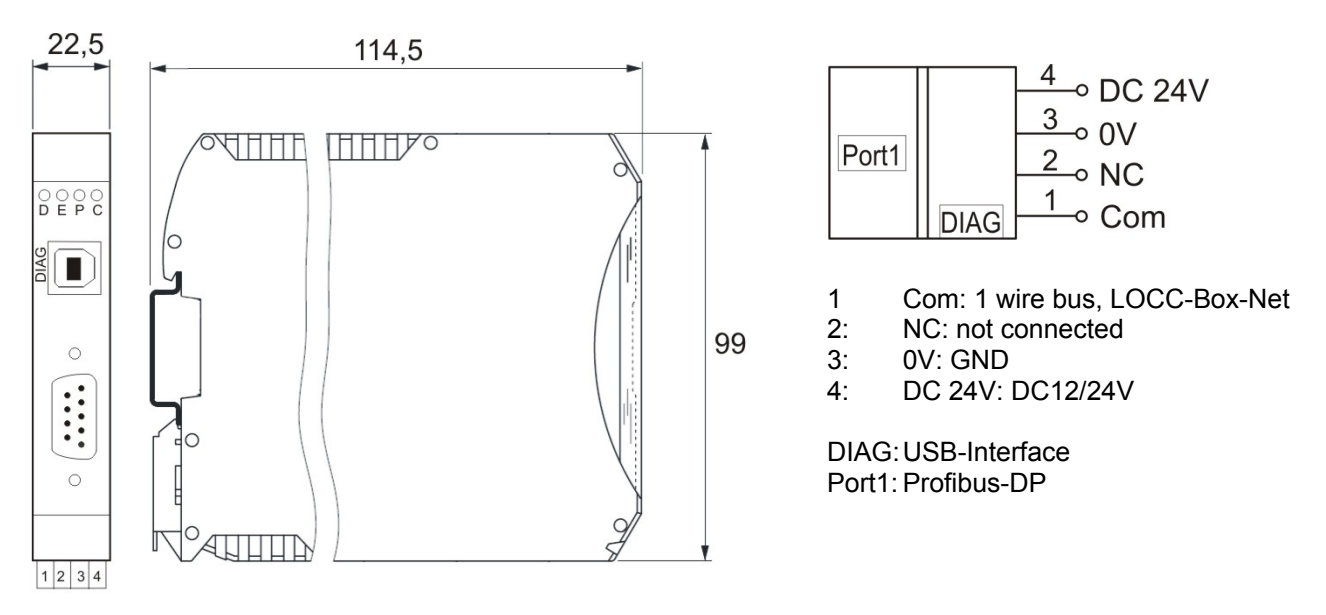

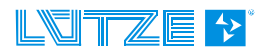

| Function | PIN | Description                                                |  |  |
|----------|-----|------------------------------------------------------------|--|--|
| Com      | 1   | Communication terminal, 1 wire bus, LOCCbus                |  |  |
| NC       | 2   | Not connected                                              |  |  |
| 0V       | 3   | 0V – terminal for the internal power of the gateway        |  |  |
| DC 24V   | 4   | DC 12/24V – terminal for the internal power of the gateway |  |  |

## 2.1.3 Function and Displays

Connection: spring terminal, pluggable

| Displays     | Function          | Description                                                                                                    |
|--------------|-------------------|----------------------------------------------------------------------------------------------------|
| LED D, green | PROFIBUS-DP       | data exchange                                                                                                    |
|              | 1x short flashing | Bit-rate is searching, the connection to the DP-Master is interrupted, check the Profibus connectivity (wiring error, short circuit, terminator)  |
|              | 2x short flashing | Bit-rate is supervised, check the selected PROFIBUS-<br>address                                                                                   |
| LED E, red   | 3x short flashing | waiting for telegram or telegram is wrong, diagnosis about<br>SIMATIC-Manager or System-Function SFC13<br>(DPNRM_DG)                              |
|              | 4x short flashing | waiting for configuration telegram or configuration telegram<br>is wrong, diagnosis about SIMATIC-Manager or System-<br>Function SFC13 (DPNRM_DG) |
| LED P, green | Power             | power supply is connected                                                                                                    |
| LED C, green | LOCCbus           | flashing - data traffic with LOCC-Box-Net modules                                                                                                 |

## 2.1.4 Topology and Structure

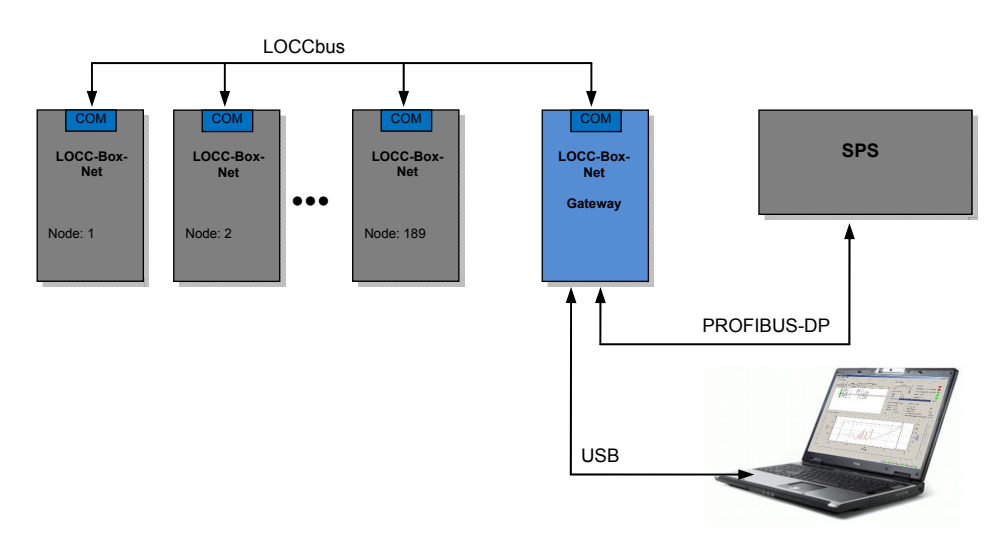

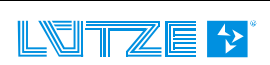

| Count                 | 1                                         |
|-----------------------|-------------------------------------------|
| Interface, controller | UART integrated in CPU                    |
| Bitrate               | 9600 Baud, 9 Bit, No polarity, 1 stop-bit |
| Physical interface    | LIN                                       |
| Software              | In Firmware                               |

#### 2.1.5 LOCCbus – Interface

## 2.1.6 Operation system and driver

| Program language | ANSI-C                                               |
|------------------|------------------------------------------------------|
| Toolchain        | Raisonance Ride7                                     |
| Update           | Over USB-interface                                   |
| Operating system | FreeRTOS 6.02 or higher                              |
| Driver           | esd Profibus-DP-Stack                                |
| USB-driver       | Windows Virtual COM-Port, INF-files in LOCC-Pads.zip |

## 2.1.7 Mounting

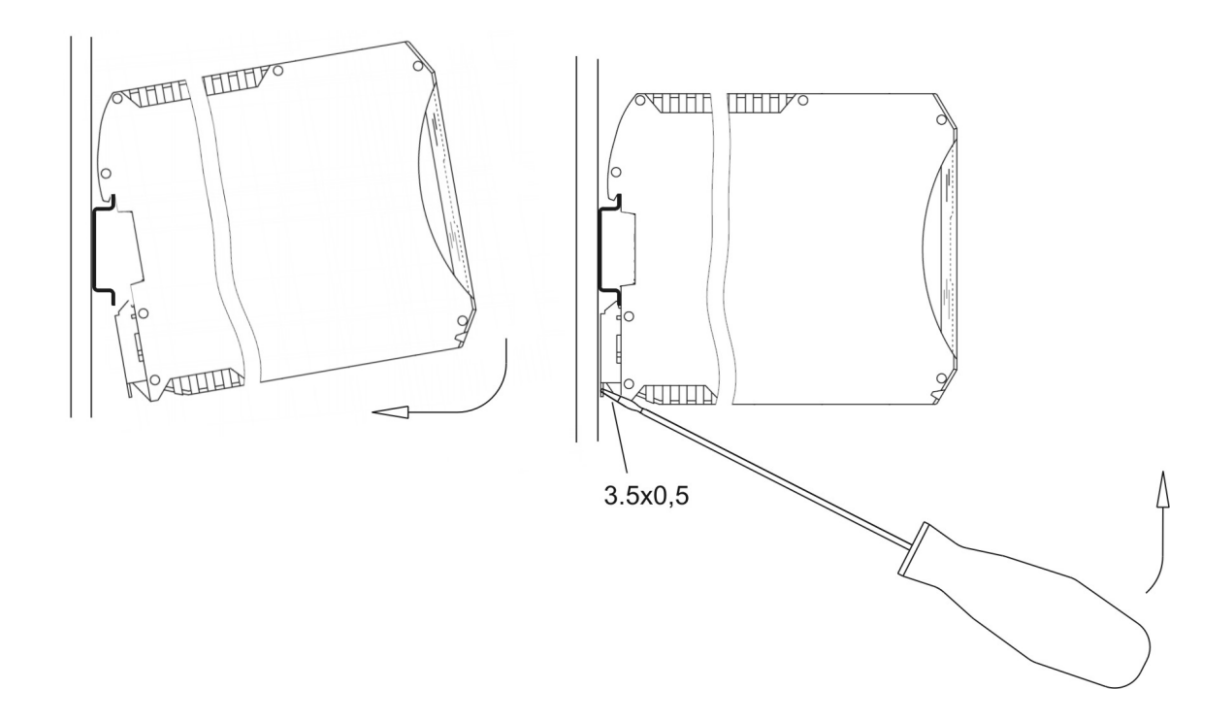

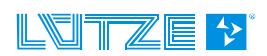

## 2.2 Installation

#### 2.2.1 Structure in principle

- 1. Provide the gateway and all LOCC-Box-Net modules with power supply DC 12/24V
- Connect all "COM"-terminals of the modules with "Com"-terminal (1) of the gateway. For this the jumper combs, indicated in the accessories, are suitable. Here represented in red. See section 5 accessories.
- Connect the USB cable to the USB-port of the PC. Use the delivered USB-cable for a communication with the LOCC-Pads software. For a communication via Profibus plug the field bus cable in port 1.
- 4. For addressing the gateway use the BCD-rotary switch.

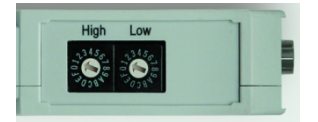

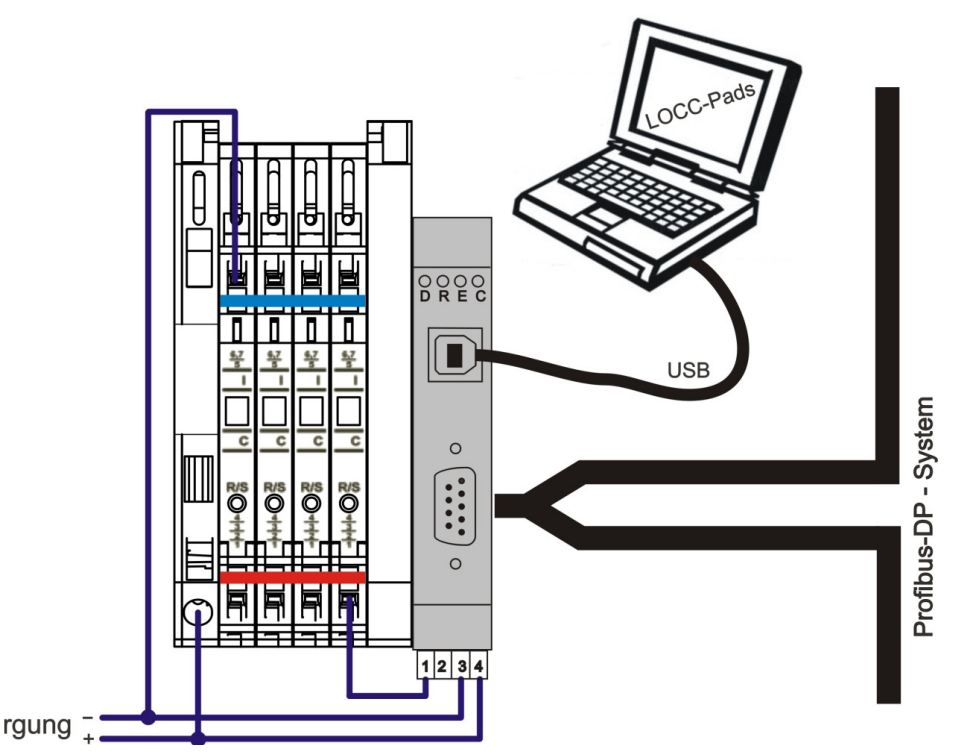

#### 2.2.2 Connection to USB

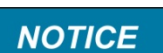

Please install the current version of LOCC-Pads. The device driver will be copy in the windows system folder.

Connect the Gateway to the computer by using the provided USB cable.

At the initial connection, the Gateway will find a new Hardware **USB Serial Port** and the **Found new Hardware wizard** will prompt.

Please choose *Install the software automatically* and confirm by clicking *Next*. Follow the instructions of the wizard, which searches and installs the driver.

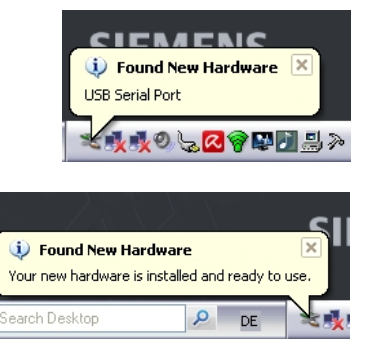

Profibus-Gateway 716458\_100\_HB\_EN

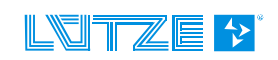

## 2.3 Communication via USB

```
See user manual "LOCC_Box-Net_x.xx_HB_EN".
```

## 2.4 Communication via Profibus-DP

Profibus-DP is a field bus protocol for the industrial process automation. Profibus-DO uses a multiple Master and Slave Structure with a cyclic communication.

#### 2.4.1 Terms and Definitions

| Bussegment        | Over repeater connected Segments (max. 32 participant per segment)        |
|-------------------|---------------------------------------------------------------------------|
| Check Config      | Configuration telegram                                                    |
| DA                | Destination Address                                                       |
| Data              | Data telegram                                                             |
| DP                | Decentral peripherie                                                      |
| DP-Slave          | Decentral device with a direct interface to the input- and output signals |
| DP-V0             | cyclic data exchange and diagnosis                                        |
| DP-V1             | acyclic data exchange and diagnosis                                       |
| DP-V2             | isochronous data exchange, Slave-cross traffic and time synchronisation   |
| DSAP              | Destination Service Access Point                                          |
| DU                | Data Unit (net data, range 1244 bytes / telegram)                         |
| ED                | End Delimiter (16 <sub>h</sub> )                                          |
| FCS               | Frame Check Sequence                                                      |
| FDL               | Field-bus Data Link                                                       |
| GSD               | Device-data                                                               |
| HSA               | Highest station address                                                   |
| LE                | Length of the net dates, (incl. DA, SA, FC, DSAP, SSAP)                   |
| LEr               | Repetition of the net dates length                                        |
| Multicast-Telegr. | Telegram for certain participants                                         |
| PDU               | Protocol Data Unit                                                        |
| PNO               | PROFIBUS user organisation                                                |
| Repeater          | Signal refreshing by connecting of different Bus-segments                 |
| Repeat Request    | Repetition of the requirement telegram                                    |

#### **User Manual Profibus-DP – Gateway**

| Request  | Request telegram                      |
|----------|---------------------------------------|
| Response | Response telegram                     |
| SA       | Source Address                        |
| SAP      | Service Access Point                  |
| SSAP     | Source Service Access Point           |
| SD       | Start Delimiter                       |
| SDA      | Send Data with Acknowledge            |
| SDN      | Send Data with No acknowledge         |
| DSAP     | Destination Service Access Points     |
| UDINT    | unsigned double word integer (4 Byte) |
| UINT     | unsigned integer (2 Byte)             |
| USINT    | unsigned short integer (1 Byte)       |

#### 2.4.2 Description files

The GSD is necessary for a gateway operation. It is included in the free download files LOCC-Pads\_xxxx.zip from the Lütze website. Use the version 5.1 or higher.

Description: LOCC0DCD.gsd.

#### 2.4.3 Profibus-DP interface

The connection is done via the 9pole D-Sub-socket at the front side of the gateway. For connection only use commercial Profibus plugs.

On the Profibus-DP the gateway behaves like a modular device with max. 84 slots, up to 84 state or state/mode modules can be connected (module = LOCC-Box-Net).

#### 2.4.4 Overview LOCC-Box-Net Modules

| ArtNo.      | Name         | Туре | Adjustment<br>Current range / Characteristic | Parameterization<br>Properties |
|-------------|--------------|------|----------------------------------------------|--------------------------------|
| 716410      | LOCC-Box-Net | 1    | Rotary switch                                | LOCC-Pads                      |
| 716410.0050 | LOCC-Box-Net | 1    | Rotary switch                                | LOCC-Pads                      |
| 716411      | LOCC-Box-Net | 3    | Software                                     | LOCC-Pads, Profibus            |

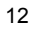

#### 2.4.5 Baudrates

All devices in a profibus-dp network work with a consistent baudrate. The baudrate is predefined by the PLC. The gateway recognizes the set baudrate automatically.

The maximum permissible cable length regarding the baudrate must be followed. An extension of the cable is possible by using a repeater.

|                           | Baud rate |      |       |       |       |     |      |      |      |       |
|---------------------------|-----------|------|-------|-------|-------|-----|------|------|------|-------|
| Transfer<br>speed, kBit/s | 9,6       | 19,2 | 45,45 | 93,75 | 187,5 | 500 | 1500 | 3000 | 6000 | 12000 |
| Lengths of wire, m        | 1200      | 1200 | 1200  | 1200  | 1000  | 400 | 200  | 100  | 100  | 100   |

#### 2.4.6 Profibus-DP-V1 DS\_Read (Overview of instructions)

All information which exceed the general module state of each LOCC-Box can be requested via the Profibus-DP-V1-service "DS\_Read".

Via the input-address the LOCC-BOX which should be requested can be addressed.

The required data will be represent by an index. See the table below.

| Index           | Name                                         | Example in<br>chapter |       |           |  |  |
|-----------------|----------------------------------------------|-----------------------|-------|-----------|--|--|
| 00 <sub>h</sub> | Module type                                  | USINT                 | r     | 2.4.10.1  |  |  |
| 10 <sub>h</sub> | Module status                                | USINT                 | r     | 2.4.10.2  |  |  |
| 11 <sub>h</sub> | Module configuration                         | USINT                 | r     | 2.4.10.3  |  |  |
| 20 <sub>h</sub> | Output voltage                               | UINT                  | r     | 2.4.10.4  |  |  |
| 21 <sub>h</sub> | Input voltage                                | UINT                  | r     | 2.4.10.5  |  |  |
| 24 <sub>h</sub> | Current measurement                          | UINT                  | r     | 2.4.10.6  |  |  |
| 2A <sub>h</sub> | Characteristic adjustment                    | UINT                  | r     | 2.4.10.7  |  |  |
| 30 <sub>h</sub> | Software version                             | UDINT                 | r     | 2.4.10.8  |  |  |
| 31 <sub>h</sub> | Serial number                                | UDINT                 | r     | 2.4.10.9  |  |  |
| 32 <sub>h</sub> | LOCC-Box counter "Operation voltage ON"      | UDINT                 | r     | 2.4.10.10 |  |  |
| 33 <sub>h</sub> | LOCC-Box counter "Operation hour (h)"        | UDINT                 | r     | 2.4.10.11 |  |  |
| 34 <sub>h</sub> | LOCC-Box counter "Operation hour ON (h)"     | UDINT                 | r     | 2.4.10.12 |  |  |
| 35 <sub>h</sub> | LOCC-Box counter "Blown"                     | UDINT                 | r     | 2.4.10.13 |  |  |
| 36 <sub>h</sub> | LOCC-Box counter "Switch on"                 | UDINT                 | r     | 2.4.10.14 |  |  |
| 38 <sub>h</sub> | LOCC-Box adjustment                          | USINT                 | r/w   | 2.4.10.15 |  |  |
| 39 <sub>h</sub> | Adjustment current range                     | USINT                 | r r/w | 2.4.10.16 |  |  |
| 3A <sub>h</sub> | Adjustment characteristic                    | USINT                 | r r/w | 2.4.10.17 |  |  |
| 80 <sub>h</sub> | Reset and automatic assigning of node number | USINT                 | w     | 2.4.10.18 |  |  |

#### **User Manual Profibus-DP – Gateway**

| 81 <sub>h</sub> | Request "Status node number"              | UINT  | r | 2.4.10.19 |
|-----------------|-------------------------------------------|-------|---|-----------|
| 82 <sub>h</sub> | Reset und manual assigning of node number | USINT | w | 2.4.10.20 |
| 88 <sub>h</sub> | Identification - "Hello-function"         | USINT | W | 2.4.10.21 |

ro = read only

### 2.4.7 Configuration in step7

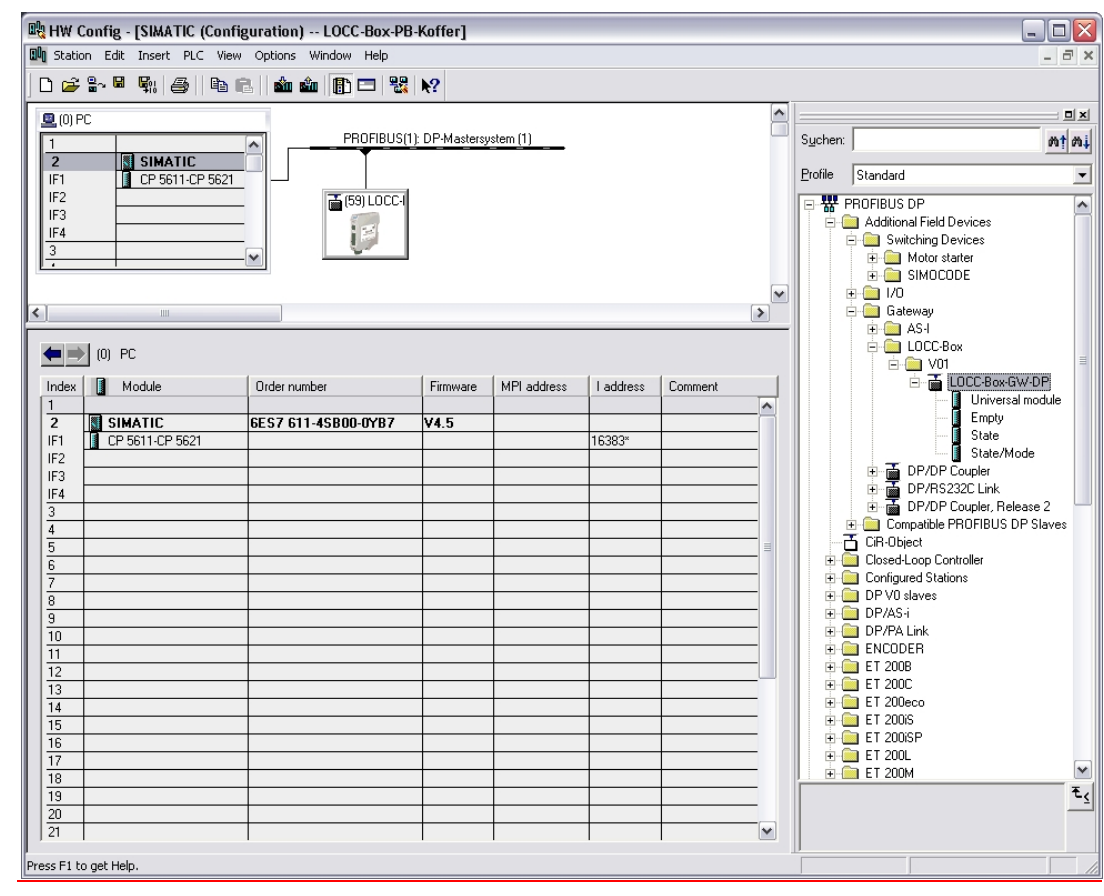

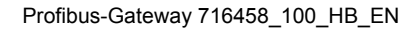

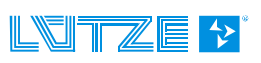

| Station                                                                                                    | f <b>ig - [SIMATIC (Confi</b><br>Edit Insert PLC View                                                                                                    | iguration) LOCC-Box-PE<br>/ Options Window Help                                                                                                    | 3-Koffer]                                                                                                    |                                                                                                    |                                                                                                    |           |                                                                                                    |
|----------------------------------------------------------------------------------------------------|----------------------------------------------------------------------------------------------------|----------------------------------------------------------------------------------------------------|----------------------------------------------------------------------------------------------------|----------------------------------------------------------------------------------------------------|----------------------------------------------------------------------------------------------------|-----------|----------------------------------------------------------------------------------------------------|
| 🗅 🚅 🔓                                                                                                    | - E En   5    En                                                                                                    | 2    🛍 🏜 📳 🗖 😪                                                                                                    | <b>N</b> ?                                                                                                    |                                                                                                    |                                                                                                    |           |                                                                                                    |
| 🔍 (0) PC                                                                                                    |                                                                                                    |                                                                                                    |                                                                                                    |                                                                                                    |                                                                                                    |           |                                                                                                    |
| 1                                                                                                    |                                                                                                    |                                                                                                    | 1): DP-Masters                                                                                                    | ystem (1)                                                                                                    |                                                                                                    |           | Suchen:                                                                                                    |
| IF1                                                                                                    | CP 5611-CP 5621                                                                                                    |                                                                                                    |                                                                                                    |                                                                                                    |                                                                                                    |           | Profile Standard                                                                                                    |
| IF2                                                                                                    |                                                                                                    | 🚡 (59) LOCC-I                                                                                                    |                                                                                                    |                                                                                                    |                                                                                                    |           | PROFIBUS DP                                                                                                    |
| IF4                                                                                                    |                                                                                                    | E E                                                                                                    |                                                                                                    |                                                                                                    |                                                                                                    |           | Additional Field Devices                                                                                                    |
| 3                                                                                                    |                                                                                                    | - V                                                                                                    |                                                                                                    |                                                                                                    |                                                                                                    |           | Motor starter                                                                                                    |
|                                                                                                    |                                                                                                    |                                                                                                    |                                                                                                    |                                                                                                    |                                                                                                    |           |                                                                                                    |
|                                                                                                    | Ш                                                                                                    |                                                                                                    |                                                                                                    |                                                                                                    |                                                                                                    | >         | - Eiateway<br>⊕- ⊡ AS-I                                                                                                    |
| <b>()</b>                                                                                                    | 0) PC                                                                                                    |                                                                                                    |                                                                                                    |                                                                                                    |                                                                                                    |           | E-C-Box                                                                                                    |
| Index                                                                                                    | Module                                                                                                    | Order number                                                                                                    | Firmware                                                                                                    | MPI address                                                                                                    | I address                                                                                                    | Comment   | E- LOCC-Box-GW-DP                                                                                                    |
| $\frac{1}{2}$                                                                                                    | SIMATIC                                                                                                    | 6ES7 611-4SB00-0YB7                                                                                                    | V4.5                                                                                                    |                                                                                                    |                                                                                                    | <u>^</u>  | Empty                                                                                                    |
| IF1                                                                                                    | CP 5611-CP 5621                                                                                                    |                                                                                                    |                                                                                                    |                                                                                                    | 16383×                                                                                                    |           | State                                                                                                    |
| IF2                                                                                                    |                                                                                                    |                                                                                                    |                                                                                                    |                                                                                                    |                                                                                                    |           | DP/DP Coupler                                                                                                    |
| IF4<br>3                                                                                                    |                                                                                                    |                                                                                                    |                                                                                                    |                                                                                                    |                                                                                                    |           |                                                                                                    |
| 4                                                                                                    |                                                                                                    |                                                                                                    |                                                                                                    |                                                                                                    |                                                                                                    |           | ⊕                                                                                                    |
| 6                                                                                                    |                                                                                                    |                                                                                                    |                                                                                                    |                                                                                                    |                                                                                                    | =         | Closed-Loop Controller                                                                                                    |
| 7                                                                                                    |                                                                                                    |                                                                                                    |                                                                                                    |                                                                                                    |                                                                                                    |           | Configured Stations     DP V0 slaves                                                                                                    |
| 9                                                                                                    |                                                                                                    |                                                                                                    |                                                                                                    |                                                                                                    |                                                                                                    |           | DP/AS-i     DP/PA Link                                                                                                    |
| 10                                                                                                    |                                                                                                    |                                                                                                    |                                                                                                    |                                                                                                    |                                                                                                    |           | ENCODER                                                                                                    |
| 12 13                                                                                                    |                                                                                                    |                                                                                                    |                                                                                                    |                                                                                                    |                                                                                                    |           | ET 2006                                                                                                    |
| 14                                                                                                    |                                                                                                    |                                                                                                    |                                                                                                    |                                                                                                    |                                                                                                    |           |                                                                                                    |
| 16                                                                                                    |                                                                                                    |                                                                                                    |                                                                                                    |                                                                                                    |                                                                                                    |           | ET 200iSP                                                                                                    |
| $\frac{17}{18}$                                                                                                    |                                                                                                    |                                                                                                    |                                                                                                    |                                                                                                    |                                                                                                    |           | ET 200M                                                                                                    |
| 19                                                                                                    |                                                                                                    |                                                                                                    |                                                                                                    |                                                                                                    |                                                                                                    |           | <u>±</u>                                                                                                    |
| 21                                                                                                    |                                                                                                    |                                                                                                    |                                                                                                    |                                                                                                    |                                                                                                    | ~         |                                                                                                    |
| Press F1 to ge                                                                                                    | et Help.                                                                                                    |                                                                                                    |                                                                                                    |                                                                                                    |                                                                                                    |           |                                                                                                    |
| 🛯 HW Cou                                                                                                    | nfig - ISIMATIC (Con                                                                                                    |                                                                                                    |                                                                                                    |                                                                                                    |                                                                                                    |           |                                                                                                    |
| III Station                                                                                                    |                                                                                                    | figuration) LOCC-Box-I                                                                                                    | PN-DSA1                                                                                                    |                                                                                                    |                                                                                                    |           |                                                                                                    |
|                                                                                                    | Edit Insert PLC Vie                                                                                                    | figuration) LOCC-Box-F<br>w Options Window Help                                                                                                    | PN-DSA]                                                                                                    |                                                                                                    |                                                                                                    |           |                                                                                                    |
|                                                                                                    | Edit Insert PLC Vie                                                                                                    | figuration) LOCC-Box-F<br>w Options Window Help<br>💼 🗌 🏜 🏜 👔 🖬 🗣                                                                                                    | PN-DSA]                                                                                                    |                                                                                                    |                                                                                                    |           | - # ×                                                                                                    |
| □ 🕞 🖁                                                                                                    | Edit Insert PLC Vie                                                                                                    | figuration) LOCC-Box-F<br>w Options Window Help                                                                                                    | PN-DSA]                                                                                                    |                                                                                                    |                                                                                                    |           |                                                                                                    |
| 0) PC                                                                                                    | Edit Insert PLC Vie                                                                                                    | figuration) LOCC-Box-I<br>w Options Window Help                                                                                                    | PN-DSA]                                                                                                    | PROFINET-10-S                                                                                                    | rstern (100)                                                                                                    | -         | L D X<br>Sychen:                                                                                                    |
| [0] PC     [1]     [F1     [F2                                                                                                    | Edit Insert PLC Vie                                                                                                    | figuration) LOCC-Box-I<br>w Options Window Help                                                                                                    | PN-DSA]                                                                                                    | PROFINET-IO-S                                                                                                    | rstem (100)                                                                                                    | -         | _ = X<br>_ = X<br>Suchen:                                                                                                    |
| (0) PC<br>(0) PC<br>(1)<br>(2)<br>(1)<br>(1)<br>(2)<br>(1)<br>(2)<br>(1)<br>(2)<br>(3)<br>(4)<br>(4)<br>(5)<br>(4)<br>(5)<br>(4)<br>(5)<br>(5)<br>(5)<br>(5)<br>(5)<br>(5)<br>(5)<br>(5                                                                                                    | Edit Insert PLC Vie                                                                                                    | figuration) LOCC-Box-I<br>w Options Window Help                                                                                                    | PN-DSA]                                                                                                    | PROFINET-10-5                                                                                                    | rstem (100)                                                                                                    | -         | Suchen:<br>Pixi<br>Suchen:<br>Profile Standard<br>PROFIBUS DP<br>PROFIBUS PA                                                                                                    |
| 0 (0) PC<br>1<br>2<br>IF1<br>IF2<br>IF2<br>IF3<br>IF4<br>IF4                                                                                                    | Edit Insert PLC Vie                                                                                                    | figuration) LOCC-Box-fi<br>w Options Window Help                                                                                                    | Ethernet(1):                                                                                                    | PROFINET-IO-S                                                                                                    | rstem (100)                                                                                                    | -         | Suchen:<br>PROFIBUS DP<br>PROFIBUS PA<br>PROFINET 10<br>Additional Field Devices                                                                                                    |
| 0 0 PC<br>1<br>1<br>1<br>1<br>1<br>1<br>1<br>1<br>1<br>1<br>1<br>1<br>1                                                                                                    | Edit Insert PLC Vie<br>Edit Insert PLC Vie<br>SIMATIC<br>E-Allgemein<br>Poil 1                                                                                                    | figuration) LOCC-Box-B<br>w Options Window Help                                                                                                    | Ethernet(1):                                                                                                    | PROFINET-10-S                                                                                                    | rstem (100)                                                                                                    | -         | Sucher:  Sucher:  PROFIBUS DP  PROFIBUS PA  PROFIBUS PA  Additional Field Devices  Gateway  Gateway                                                                                                    |
| © © © © © © © © © © © © © © © © © © ©                                                                                                    | Edit Insert PLC Vie<br>Edit Insert PLC Vie<br>Edit Inse | figuration) LOCC-Box-I<br>w Options Window Help                                                                                                    | PN-DSA]<br>■ h?<br>Ethemet(1):<br>■ (1) LOC<br>■ (1) LOC                                                                                                    | PROFINET-IO-S                                                                                                    | rstem (100)                                                                                                    | -         | Sucher:<br>PROFIBUS DP<br>PROFIBUS DP<br>PROFIBUS PA<br>PROFIBUS-PA<br>Gateway<br>Gateway<br>Gateway<br>Gateway<br>CC-Box-Net Profinet-IO<br>Gateway<br>CLOCC-Box-Net Profinet-IO<br>CLOCC-Box-Net Profinet-IO                                                                                                    |
| © (0) PC<br>1<br>1<br>1<br>1<br>1<br>1<br>1<br>1<br>1<br>1<br>1<br>1<br>1                                                                                                    | Edit Insert PLC Vie<br>Edit Insert PLC Vie<br>SIMATIC<br>IE-Algemein<br>Port 7<br>III                                                                                                    | figuration) LOCC-Box-I<br>w Options Window Help                                                                                                    | PN-DSA]           ■         Image: Provide state state | PROFINET-IO-S                                                                                                    | vstem (100)                                                                                                    | -         |                                                                                                    |
| □         □         □         □         □         □         □         □         □         □         □         □         □         □         □         □         □         □         □         □         □         □         □         □         □         □         □         □         □         □         □         □         □         □         □         □         □         □         □         □         □         □         □         □         □         □         □         □         □         □         □         □         □         □         □         □         □         □         □         □         □         □         □         □         □         □         □         □         □         □         □         □         □         □         □         □         □         □         □         □         □         □         □         □         □         □         □         □         □         □         □         □         □         □         □         □         □         □         □         □         □         □         □         □         □         □         □                                                                                                            | Edit Insert PLC Vie<br>For a state of the second second seco                                                                                                    | figuration) LOCC-Box-I<br>w Options Window Help                                                                                                    | N-DSA]           Ltheme(1):           Etheme(1):           (1) LOC                                                                                                    | PROFINET-IO-S                                                                                                    | rstem (100)                                                                                                    | -         | Suchen:  Suchen:  PROFIBUS DP  PROFIBUS DP  PROFIBUS PA  PROFINET I0  Additional Field Devices  Additional Field Devices  Gateway  Gateway  Gateway  Gateway  HMI  COCCBoxNet-PN  LOCCBoxState/Mode  Gateway  LOCCBoxState/Mode  LOCCBoxState/Mode  LOCCBoxState/Mo                                                                                                    |
| □         □         □         □         □         □         □         □         □         □         □         □         □         □         □         □         □         □         □         □         □         □         □         □         □         □         □         □         □         □         □         □         □         □         □         □         □         □         □         □         □         □         □         □         □         □         □         □         □         □         □         □         □         □         □         □         □         □         □         □         □         □         □         □         □         □         □         □         □         □         □         □         □         □         □         □         □         □         □         □         □         □         □         □         □         □         □         □         □         □         □         □         □         □         □         □         □         □         □         □         □         □         □         □         □         □         □                                                                                                            |                                                                                                    | figuration) LOCC-Box-f<br>w Options Window Help<br>m m m m m P P<br>                                                                                                    | PN-DSA]<br>Ethemet(1):<br>☐(1) LOC<br>☐(1) LOC<br>☐(1) LOC<br>☐(1) LOC<br>☐(1) LOC<br>☐(1) LOC                                                                                                    | PROFINET-10-5                                                                                                    | rostic address:                                                                                                    | - Comment | Sucher: Sucher: PROFIBUS DP PROFIBUS DP PROFIBUS PA PROFIBUS PA Gateway Gateway Gatew                                                                                                    |
| © @ @ @<br>@ (0) PC<br>1<br>IF1<br>IF2<br>IF2<br>IF3<br>IF4<br>IF4<br>IF4<br>IF4<br>Slot<br>Ø<br>X7                                                                                                    |                                                                                                    | figuration) LOCC-Box-I         w Options Window Help         an an an an an an an an an an an an an a                                                                                                    | PN-DSA]                                                                                                    | PROFINE T-IO-S<br>C-B<br>address Diag<br><i>163</i><br><i>163</i>                                                                                                    | nostic address:                                                                                                    | - Comment | Sucher: Sucher: Standard  Profile Standard  Profile Standard  ProfileSPA  ProfileSPA  Additional Field Devices  Gateway  Gateway  Gateway  Gateway  Subching devices  Subching devices  Subching devices  Subching devices  Subching devices                                                                                                    |
| □         □         □         □         □         □         □         □         □         □         □         □         □         □         □         □         □         □         □         □         □         □         □         □         □         □         □         □         □         □         □         □         □         □         □         □         □         □         □         □         □         □         □         □         □         □         □         □         □         □         □         □         □         □         □         □         □         □         □         □         □         □         □         □         □         □         □         □         □         □         □         □         □         □         □         □         □         □         □         □         □         □         □         □         □         □         □         □         □         □         □         □         □         □         □         □         □         □         □         □         □         □         □         □         □         □         □                                                                                                            |                                                                                                    | figuration) LOCC-Box-I         w Options Window Help         im im im im im im im im im im im im im i                                                                                                    | PN-DSA]           Ethemel(1):           Ethemel(1):           Image: Image:                                                                         | PROFINE T-10-5<br>C-B<br>address Diag<br><i>163</i><br><i>163</i><br><i>163</i><br><i>163</i>                                                                                                    | nostic address:<br>9°<br>9°<br>7°                                                                                                    | - Comment | Suchen:  PROFIBUS DP  PROFIBUS DP  PROFIBUS PA  PROFINUE 10  Additional Field Devices  Gateway  Gateway  HMI  VO  Network Components  Sensors  Switching devices  Switching devices  Sw                                                                                                    |
| □         □         □         □         □         □         □         □         □         □         □         □         □         □         □         □         □         □         □         □         □         □         □         □         □         □         □         □         □         □         □         □         □         □         □         □         □         □         □         □         □         □         □         □         □         □         □         □         □         □         □         □         □         □         □         □         □         □         □         □         □         □         □         □         □         □         □         □         □         □         □         □         □         □         □         □         □         □         □         □         □         □         □         □         □         □         □         □         □         □         □         □         □         □         □         □         □         □         □         □         □         □         □         □         □         □         □                                                                                                            |                                                                                                    | figuration) LOCC-Box-I         w Options Window Help         Image: State of the state of the state o                                                       | PN-DSA]           Ethemet(1):           Ethemet(1):           Image: Image:                                                                         | PROFINET-10-5<br>C-B<br>address Diac<br><i>163</i><br><i>163</i><br><i>163</i><br><i>163</i><br><i>163</i><br><i>163</i>                                                                                                    | nostic address:<br>9°<br>9°<br>9°<br>7°                                                                                                    | - Comment | Sucher:  PROFIBUS DP  PROFIBUS DP  PROFIBUS PA  PROFINET I0  Additional Field Devices  Gateway  Gateway  Gatew                                                                                                    |
| Image: Constraint of the second second sec |                                                                                                    | figuration) LOCC-Box-I         w Options Window Help         an an an an an an an an an an an an an a                                                                                                    | PN-DSA]           Etheme(1):           Etheme(1):           Image: Image: Im                                                                        | PROFINET-10-5<br>C-8<br>address Diag<br>763<br>763<br>763<br>763<br>763<br>763<br>763<br>763<br>763<br>763                                                                                                    | nostic address:                                                                                                    | Comment   |                                                                                                    |
| Image: Constraint of the second second sec |                                                                                                    | figuration) LOCC-Box-I         w Options Window Help         im im im im im im im im im im im im im i                                                                                                    | PN-DSA]           Ethemet(1):           Ethemet(1):           Image: Image:                                                                         | PROFINE T-10-S<br>C-B<br>address Diag<br><i>1633</i><br><i>1633</i><br><i>1635</i><br><i>1635</i><br><i>1655</i><br><i>1635</i><br><i>1635</i>                                                                                                    | nostic address:                                                                                                    | - Comment | Sucher:  Sucher:  PROFIBUS DP  PROFIBUS DP  PROFIBUS PA  PROFIBUS PA  Additional Field Devices  Gateway  Gateway  Gateway  Gateway  Subching devices  Subtching devices  Subtching devi                                                                                                    |
| □         □         □         □         □         □         □         □         □         □         □         □         □         □         □         □         □         □         □         □         □         □         □         □         □         □         □         □         □         □         □         □         □         □         □         □         □         □         □         □         □         □         □         □         □         □         □         □         □         □         □         □         □         □         □         □         □         □         □         □         □         □         □         □         □         □         □         □         □         □         □         □         □         □         □         □         □         □         □         □         □         □         □         □         □         □         □         □         □         □         □         □         □         □         □         □         □         □         □         □         □         □         □         □         □         □         □                                                                                                            |                                                                                                    | Image: state of the state of the state | PN-DSA]           Ethemel(1):           Ethemel(1):           Image: Image:                                                                         | PROFINE T-10-5<br>C-8<br>Address Diag<br>763<br>763<br>763<br>763<br>763<br>763<br>763<br>763<br>763<br>763                                                                                                    | nostic address<br>gr<br>gr<br>r<br>r<br>r<br>r<br>r<br>r<br>r<br>r<br>r<br>r<br>r<br>r<br>r                                                                                                    | Comment   | Suchen:  PROFIBUS DP  PROFIBUS DP  Additional Field Devices  Additional Field Devices  Additional Field Devices  Additional Field Devices  COCC-Box-Net-PN  COCC-Box-Net-PN  COCC-Box State/Mode  Gateway  HMI  COCCBox State/Mode  Subtring devices  Subtring devices  Subtring Components  Subtring Components  Subtr                                                                                                    |
| □         □         □         □         □         □         □         □         □         □         □         □         □         □         □         □         □         □         □         □         □         □         □         □         □         □         □         □         □         □         □         □         □         □         □         □         □         □         □         □         □         □         □         □         □         □         □         □         □         □         □         □         □         □         □         □         □         □         □         □         □         □         □         □         □         □         □         □         □         □         □         □         □         □         □         □         □         □         □         □         □         □         □         □         □         □         □         □         □         □         □         □         □         □         □         □         □         □         □         □         □         □         □         □         □         □         □                                                                                                            |                                                                                                    | figuration) LOCC-Box-I         w Options Window Help         Image: Second second se                                                       | N-DSA]           Etheme(1):           Etheme(1):           address           Q                                                                                                    | PROFINE T-10-5<br>C-8<br>address Diag<br>7633<br>7633<br>7633<br>7633<br>7633<br>7633<br>7633<br>763                                                                                                    | nostic address:<br>9°<br>9°<br>7°                                                                                                    |           | Sucher:  PROFIBUS DP  PROFIBUS DP  PROFIBUS PA  Control of the standard  Additional Field Devices  Control of the state  Control of the state  Control of the state  Control of the state  Switching devices  Switching devices  Switching devic                                                                                                    |
| □         □         □         □         □         □         □         □         □         □         □         □         □         □         □         □         □         □         □         □         □         □         □         □         □         □         □         □         □         □         □         □         □         □         □         □         □         □         □         □         □         □         □         □         □         □         □         □         □         □         □         □         □         □         □         □         □         □         □         □         □         □         □         □         □         □         □         □         □         □         □         □         □         □         □         □         □         □         □         □         □         □         □         □         □         □         □         □         □         □         □         □         □         □         □         □         □         □         □         □         □         □         □         □         □         □         □                                                                                                            |                                                                                                    | figuration) LOCC-Box-I         w Options Window Help         Image: State of the state of the state o                                                       | N-DSA]           Etheme(1):           Etheme(1):           (1) LOC           (1) LOC           (1) LOC           (1) LOC           (1) LOC           (1) LOC           (1) LOC           (1) LOC           (1) LOC           (1) LOC           (1) LOC           (1) LOC           (2) LOC           (2) LOC           (3) LOC           (1) LOC                                                                                                    | PROFINET-10-5<br>C-B<br>address Diag<br><i>163</i><br><i>163</i><br><i>164</i><br><i>164</i> | nostic address:<br>9°<br>9°<br>9°<br>9°<br>9°                                                                                                    | Comment   | Sucher:<br>PROFIBUS DP<br>PROFIBUS DP<br>PROFIBUS DP<br>PROFIBUS PA<br>Control Field Devices<br>Gateway<br>Gateway<br>Gateway<br>Gateway<br>Gateway<br>Gateway<br>Gateway<br>SubccBox State/Mode<br>Gateway<br>SubccBox State/Mode<br>Gateway<br>Sint IC 400<br>Sint Canon<br>Sint C 400<br>Sint C 400<br>Sint C 200<br>Sint C 200<br>Si                                                                                                    |
| □         □         □         □         □         □         □         □         □         □         □         □         □         □         □         □         □         □         □         □         □         □         □         □         □         □         □         □         □         □         □         □         □         □         □         □         □         □         □         □         □         □         □         □         □         □         □         □         □         □         □         □         □         □         □         □         □         □         □         □         □         □         □         □         □         □         □         □         □         □         □         □         □         □         □         □         □         □         □         □         □         □         □         □         □         □         □         □         □         □         □         □         □         □         □         □         □         □         □         □         □         □         □         □         □         □         □                                                                                                            |                                                                                                    | figuration)       LOCC-Box-I         w       Options       Window       Help         Image: State State St                                                                                           | RN-DSA]           Etheme(1):           Etheme(1):           Image: Image: Im                                                                        | PROFINET-10-5<br>C-B<br>address Diag<br>1/633<br>1/633<br>1/634<br>1/634<br>1/634<br>1/634<br>1/634<br>1/634<br>1/634<br>1/634<br>1/634<br>1/634<br>1/634<br>1/634<br>1/634<br>1/634<br>1/634<br>1/634<br>1/634<br>1/634<br>1/644<br>1/644<br>1/6                                                                                                    | nostic address:<br>yr<br>program<br>program                                                                                                    | Comment   | Sucher:<br>PROFIBUS DP<br>PROFIBUS DP<br>PROFIBUS PA<br>PROFINET IO<br>Additional Field Devices<br>Gateway<br>Gateway<br>Gatewa |
| □         □         □         □         □         □         □         □         □         □         □         □         □         □         □         □         □         □         □         □         □         □         □         □         □         □         □         □         □         □         □         □         □         □         □         □         □         □         □         □         □         □         □         □         □         □         □         □         □         □         □         □         □         □         □         □         □         □         □         □         □         □         □         □         □         □         □         □         □         □         □         □         □         □         □         □         □         □         □         □         □         □         □         □         □         □         □         □         □         □         □         □         □         □         □         □         □         □         □         □         □         □         □         □         □         □         □                                                                                                            |                                                                                                    | figuration)       LOCC-Box-I         w       Options       Window       Help         Image: State of the state of the state of the                                                                                           | PN-DSA]           Etheme(1):           Etheme(1):           Image: Image: Im                                                                        | PROFINET-10-5<br>C-B<br>Address Diag<br>7633<br>7633<br>7634<br>7635<br>7645<br>7655<br>76555<br>7655<br>76555<br>76555<br>76555<br>76555<br>76555<br>76555<br>7                                                                                                    | nostic address:                                                                                                    |           | Sucher:  Sucher:  PROFIBUS DP  PROFIBUS DP  Additional Field Devices  Gateway  Additional Field Devices  Gateway  Gut COC-Box-Net PN  LOCC-Box State/Mode  Gateway  HMI  JO  Network Components  Sensors  Switching devices  SimATIC 300  SimATIC 400  SimATIC PC Based Control 300/400  SIMATIC PC Station                                                                                                    |
| □         □         □         □         □         □         □         □         □         □         □         □         □         □         □         □         □         □         □         □         □         □         □         □         □         □         □         □         □         □         □         □         □         □         □         □         □         □         □         □         □         □         □         □         □         □         □         □         □         □         □         □         □         □         □         □         □         □         □         □         □         □         □         □         □         □         □         □         □         □         □         □         □         □         □         □         □         □         □         □         □         □         □         □         □         □         □         □         □         □         □         □         □         □         □         □         □         □         □         □         □         □         □         □         □         □         □                                                                                                            |                                                                                                    | figuration)       LOCC-Box-I         w       Options       Window       Help         image: image: image                                                                                           | PN-DSA]           Ethemet(1):           Ethemet(1):           Image: Image:                                                                         | PROFINE T-10-5<br>C-8<br>address Diag<br>7633<br>7633<br>7635<br>7635<br>7635<br>7635<br>7635<br>7635<br>7635<br>7635<br>7635<br>7635<br>7635<br>7635<br>7635<br>7635<br>7635<br>7635<br>7635<br>7635<br>7635<br>7635<br>7635<br>7635<br>7635<br>7635<br>7635<br>7635<br>7635<br>7635<br>7635<br>7635<br>7635<br>7635<br>7635<br>7655<br>7655<br>7655<br>7655<br>7655<br>7655<br>7655<br>7655<br>7655<br>7655<br>7655<br>7655<br>7655<br>7655<br>7655<br>7655<br>7655<br>7655<br>76555<br>76555<br>76555<br>765555<br>765555<br>765555<br>76555555                                                                                                    | nostic address<br>gr<br>gr<br>r<br>r<br>r<br>-<br>-<br>-<br>-<br>-<br>-<br>-<br>-<br>-<br>-<br>-<br>-<br>-                                                                                                    |           | Sucher:<br>Profile Standard<br>PROFIBUS DP<br>PROFIBUS PA<br>PROFIBUS PA<br>PROFINUS TIO<br>Additional Field Devices<br>Gateway<br>Gateway<br>Gateway<br>Gateway<br>Gateway<br>Gateway<br>Subtring devices<br>Subtring devices<br>Subtring devices<br>Subtring devices<br>Subtring devices<br>Site/Mode<br>SiteXTIC 200<br>SiteXTIC 200<br>SiteXTIC PC Based Control 300/400<br>SiteXTIC PC Station<br>SiteXTIC PC Station<br>SiteXTIC PC Station<br>SiteXTIC PC Station                                                                                                    |
| □         □         □         □         □         □         □         □         □         □         □         □         □         □         □         □         □         □         □         □         □         □         □         □         □         □         □         □         □         □         □         □         □         □         □         □         □         □         □         □         □         □         □         □         □         □         □         □         □         □         □         □         □         □         □         □         □         □         □         □         □         □         □         □         □         □         □         □         □         □         □         □         □         □         □         □         □         □         □         □         □         □         □         □         □         □         □         □         □         □         □         □         □         □         □         □         □         □         □         □         □         □         □         □         □         □         □                                                                                                            | Edit Insert PLC Vie<br>Edit Insert PLC Vie<br>Edit Inse | figuration) LOCC-Box-I         w Options Window Help         im im im im im im im im im im im im im i                                                                                                    | PN-DSA]           Etheme(1):           Etheme(1):           address           Q                                                                                                    | PROFINE T-10-5<br>C-8<br>address Diag<br>7633<br>7633<br>7635<br>76355<br>7635<br>76355<br>76355<br>76555<br>765555<br>765555<br>76555                                                                                                    | nostic address:<br>2017<br>2017<br>2 |           | Sucher:  PROFIBUS DP  PROFIBUS DP  PROFIBUS PA  PROFINUS ID  Additional Field Devices  Gateway  Gateway  Gateway  Gateway  Switching devices  Switching devices  Swi                                                                                                    |

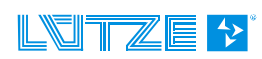

This picture shows the implementation of LOCC-Box gateway and LOCC-Box-Net module. The Slot number is the same like the node number of the LOCC-Box. The input- and output address is free selectable.

#### 2.4.72.4.8 Parametrization

By double clicking on the gateway the window "Properties DP Slave" appears.

Settings regarding the Profibus interface, identifier and parameter like the cycle time can be made. The cycle time describes the request time of the single LOCC-Boxes. The cycle time can be set from 20 to 65535 ms. In the example below a cycle time of 20 ms is set.

| Properties - DP slave                                                                                                    |             |
|----------------------------------------------------------------------------------------------------|-------------|
| General Parameter Assignment                                                                                                    |             |
| Parameters         Station parameters         Image: Statup of Expected/actual config. differ         Image: Statup of Expected/actual config. differ         Image: Statup of Expected/actu | Value       |
|                                                                                                    | Cancel Help |

#### 2.4.82.4.9 Process Image

The number of the slot corresponds to the node number of the connected LOCC-Box-Net. The number cannot be set separately. For addressing the input and output addresses are used.

For the LOCC\_Box Net 4 assemblies are available:

| 1. State:            | - has only 1 input byte<br>- can only read process data                                    |
|----------------------|--------------------------------------------------------------------------------------------|
| 2. State / Mode:     | <ul> <li>has 1 input and 1 output byte</li> <li>can read and write process data</li> </ul> |
| 3. Universal module: | - serves as a buffer                                                                       |
| 4. Empty:            | - serves as a buffer                                                                       |

## 2.4.8.12.4.9.1 Input-byte

The input byte includes the module state information of the connected LOCC-Box. The module state is according to the information in LOCC-Pads respectively index 0x10 (see chapter 2.4.10.2).

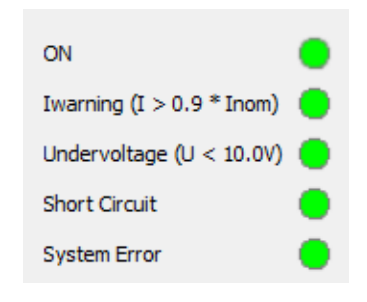

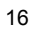

| 7               | 6             | 5                     | 4                             | 3                    | 2       | 1   | 0   |
|-----------------|---------------|-----------------------|-------------------------------|----------------------|---------|-----|-----|
| System<br>error | Short-circuit | Undervoltage<br>U<10V | Iwarning<br>(I>0,9 *<br>Inom) | New module<br>on bus | Reserve | Sta | tus |

#### 2.4.8.22.4.9.2 Output-byte

The output byte supports the 2 last signification bits and is used for switching the LOCC-Box on and off.

Bit 0: = 0: connected LOCC-Box will be switched off = 1: connected LOCC-Box will be switched on

Bit 1: edge from 0 to 1: The status of bit 0 is transferred in the connected LOCC-Box.

| 7 | 6 | 5 | 4 | 3 | 2 | 1           | 0      |
|---|---|---|---|---|---|-------------|--------|
| - | - | - | - | - | - | Rising edge | New    |
|   |   |   |   |   |   | = take over | status |

NOTICE

All data are transferred in Hex-format.

By sending "00" and afterwards "03" the LOCC-Box is switched on. By sending "00" and afterwards "02" the LOCC-Box is switched off.

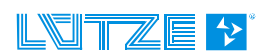

### 2.4.92.4.10 Example for the used instructions

#### 2.4.9.12.4.10.1 Module type (00h)

| Index                  | Name                                                                                              | Data type | <b>R/W</b><br>type 1 type 3 | Default |  |  |
|------------------------|---------------------------------------------------------------------------------------------------|-----------|-----------------------------|---------|--|--|
| <b>00</b> <sub>h</sub> | Module type                                                                                       | USINT     | r                           | -       |  |  |
| The value              | The value of <i>Module type</i> interprets the module version: type 1 = 716410<br>type 3 = 716411 |           |                             |         |  |  |

**Example:** The read out value is converted into a decimal value. 00 00 00  $01_h = 1_d \rightarrow type 1$ 

#### 2.4.9.22.4.10.2 Module status (10<sub>h</sub>)

| Index           | Name          | Data type | <b>R/W</b><br>type 1 type 3 | Default             |
|-----------------|---------------|-----------|-----------------------------|---------------------|
| 10 <sub>h</sub> | Module status | USINT     | r                           | 00 – delivery state |

The read out value returns the module status and is converted into a binary value.

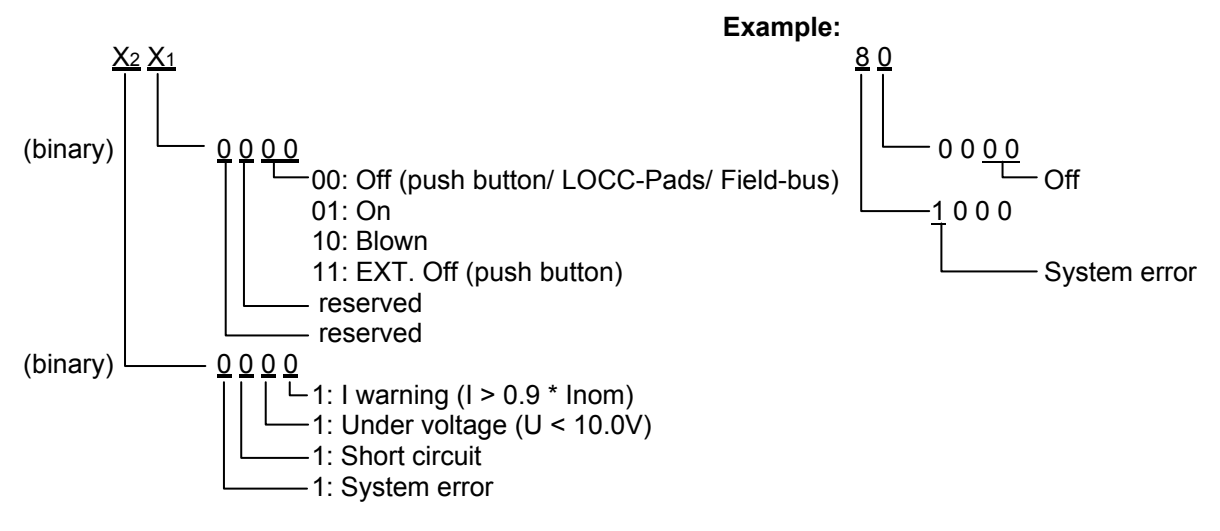

Result: Module is switched off by the push button, LOCC-Pads or the PLC signalizes a system error.

## 2.4.9.32.4.10.3 Module configuration (11<sub>h</sub>)

| Index           | Name                 | Data type | <b>R/W</b><br>type 1 type 3 | Default              |
|-----------------|----------------------|-----------|-----------------------------|----------------------|
| 11 <sub>h</sub> | Module configuration | USINT     | r                           | 1,1 - delivery state |

The value of the module configuration returns the adjustment of the current range or of the characteristic (rotary-switch).

The read out value from the upper 4-bit and lower 4-bit is converted into a decimal value.

 $\underline{Y_2 Y_1}$   $\underline{Y_2}$  = Decimal value 0-9 = current range 1-10A = Decimal value 0-9 = characteristic 1-10

#### Example:

 $1 \quad 5$  - = decimal = 5 = current range 5A - = decimal = 1 = characteristic 1

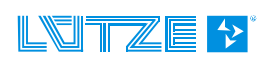

#### 2.4.9.42.4.10.4 Output voltage (20<sub>h</sub>)

| Index                  | Name           | Data type | <b>R/W</b><br>type 1 type 3 | Default |
|------------------------|----------------|-----------|-----------------------------|---------|
| <b>20</b> <sub>h</sub> | Output voltage | UINT      | r                           | -       |

The value contains the amount of the applied output voltage.

The read out value is converted into a decimal value. The max measuring value is 1024 and corresponds to 39 V. The following equation results:

#### Example:

00 00 02 9C<sub>h</sub> = decimal = 668

Output voltage =  $\frac{668 \times 39V}{1024}$  =  $\frac{25,44V}{25,44V}$ 

#### 2.4.9.52.4.10.5 Input voltage (21<sub>h</sub>)

| Index                  | Name          | Data type | <b>R/W</b><br>type 1 type 3 | Default |
|------------------------|---------------|-----------|-----------------------------|---------|
| <b>21</b> <sub>h</sub> | Input voltage | UINT      | r                           | -       |

The value contains the amount of the applied input voltage.

The read out value is converted into a decimal value. The max measuring value is 1024 and corresponds to 39 V. The following equation results:

Input voltage =  $\frac{Decimal value 39V}{1024}$ 

#### Example:

00 00 02 98<sub>h</sub> = decimal = 664 Input voltage =  $\frac{664 \times 39V}{1024}$  =  $\underline{25,29V}$ 

#### 2.4.9.62.4.10.6 Current Measurement (24<sub>h</sub>)

| Index                  | Name                | Data type | <b>R/W</b><br>type 1 type 3 | Default |
|------------------------|---------------------|-----------|-----------------------------|---------|
| <b>24</b> <sub>h</sub> | Current measurement | UINT      | r                           | -       |

The value contains the amount of the flowing current.

The read out value is converted into a decimal value. The max measuring value is 1024 and corresponds to 32,75A. The following equation results:

 $Current = \frac{Decimal value \times 32,75A}{1024}$ 

Example:

00 00 00 1F<sub>h</sub> = decimal = 31

Profibus-Gateway 716458\_100\_HB\_EN

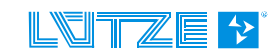

Current = \_= <u>0,99A</u>

| 2.4.9.7 <u>2.4.10.7</u> | Characteristic adjustment (2A <sub>h</sub> ) |
|-------------------------|----------------------------------------------|
|-------------------------|----------------------------------------------|

| Index           | Name                      | Data type | <b>R/W</b><br>type 1 type 3 | Default |
|-----------------|---------------------------|-----------|-----------------------------|---------|
| 2A <sub>h</sub> | Characteristic adjustment | UINT      | r                           | -       |

This object returns the current parameters of the characteristic adjusted.

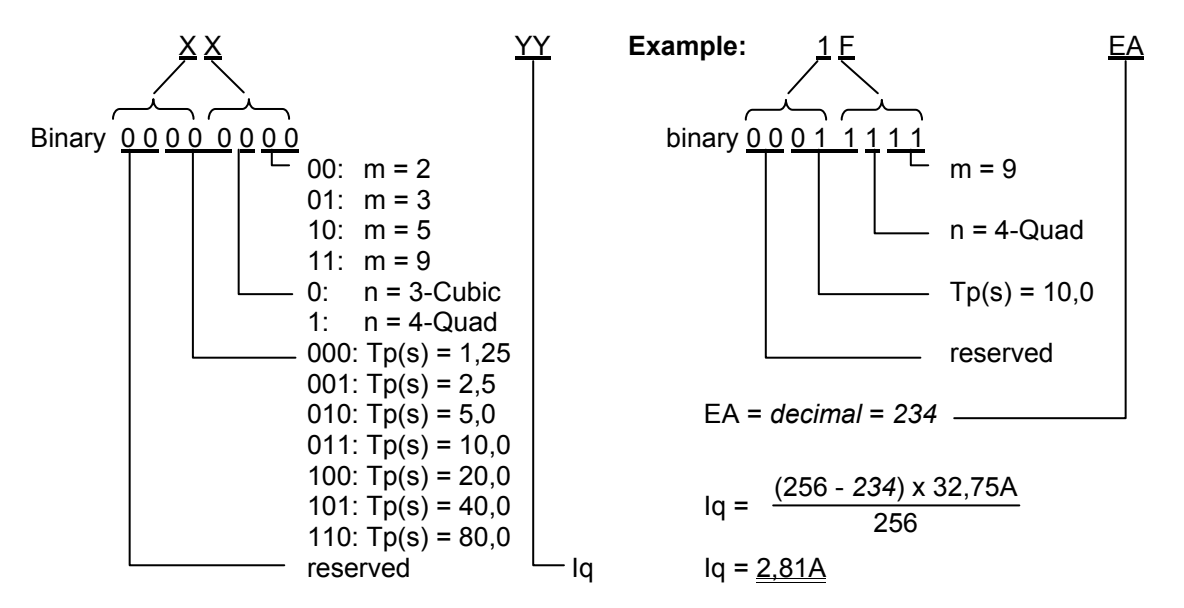

Convert into *decimal value*. The max measuring value is 256 and corresponds to 32,75A. The following rule of three results: (256 – Decimal value) x 32,75A

$$Iq = \frac{(256 - Decimal value) \times 32,75A}{256}$$

## 2.4.9.82.4.10.8 Software Version (30<sub>h</sub>)

| Index           | Name             | Data type | <b>R/W</b><br>type 1 type 3 | Default |
|-----------------|------------------|-----------|-----------------------------|---------|
| 30 <sub>h</sub> | Software version | UDINT     | r                           | _       |

This object returns the software version of the LOCC-Box.

The read out value is converted into a decimal value.

**Example:** 00 00 00 15<sub>h</sub> = 1.5

## 2.4.9.92.4.10.9 Serial Number (31<sub>h</sub>)

| Index           | Name          | Data type | <b>R/W</b><br>type 1 type 3 | Default |
|-----------------|---------------|-----------|-----------------------------|---------|
| 31 <sub>h</sub> | Serial number | UDINT     | r                           | -       |

This object returns the serial number of the LOCC-Box. The read out value is converted into a decimal value.

**Example:** 00 01 E1 EF<sub>h</sub> = decimal = 123375

#### 2.4.9.102.4.10.10 LOCC-Box counter "Operating voltage ON" (32<sub>h</sub>)

| Index           | Name                                    | Data type | <b>R/W</b><br>type 1 type 3 | Default |
|-----------------|-----------------------------------------|-----------|-----------------------------|---------|
| 32 <sub>h</sub> | LOCC-Box counter "Operating voltage ON" | UDINT     | r                           | -       |

This object returns the count how many times the module has been connected to the supply voltage.

The read out value is converted into a decimal value.

#### **Example:** 00 00 01 $0C_h$ = decimal = 268

#### 2.4.9.112.4.10.11 LOCC-Box Counter "Operating hours (h)" (33h)

| Index           | Name                                   | Data type | <b>R/W</b><br>type 1 type 3 | Default |
|-----------------|----------------------------------------|-----------|-----------------------------|---------|
| 33 <sub>h</sub> | LOCC-Box Counter "Operating hours (h)" | UDINT     | r                           | -       |

This object returns the number of the operating hours in ½ hour cycle, this means how long the LOCC-Box is connected to the supply voltage. The read out value is converted into a decimal value.

#### **Example:** 00 00 01 60<sub>h</sub> = decimal / 2 = 176h

#### 2.4.9.122.4.10.12 LOCC-Box counter "Operating hours ON (h)" (34h)

| Index           | Name                                      | Data type | <b>R/W</b><br>type 1 type 3 | Default |
|-----------------|-------------------------------------------|-----------|-----------------------------|---------|
| 34 <sub>h</sub> | LOCC-Box counter "Operating hours ON (h)" | UDINT     | r                           | -       |

This object returns the number of the operating hours ON in ½ hour cycle, this means how long the LOCC-Box has been switched on and how long it has supplied the load. The read out value is converted into a decimal value.

#### **Example:** 00 00 08 FB<sub>h</sub> = decimal / 2 = 1149.5h

#### 2.4.9.132.4.10.13 LOCC-Box counter "Blown" (35<sub>h</sub>)

| Index           | Name                     | Data type | R/W<br>type 1 type 3 | Default |
|-----------------|--------------------------|-----------|----------------------|---------|
| 35 <sub>h</sub> | LOCC-Box counter "Blown" | UDINT     | r                    | -       |

This object returns the information how many times the LOCC-Box has blown because of overload or short circuit. The read out value is converted into a decimal value.

**Example:** 00 00 00 28<sub>h</sub> = decimal = 40

#### 2.4.9.142.4.10.14 LOCC-Box Counter "Switch on" (36<sub>h</sub>)

| Index                  | Name                         | Data type | <b>R/W</b><br>type 1 type 3 | Default |
|------------------------|------------------------------|-----------|-----------------------------|---------|
| <b>36</b> <sub>h</sub> | LOCC-Box Counter "Switch on" | UDINT     | r                           | -       |

This object returns the information how many times the LOCC-Box has been switched on. The read out value is converted into a decimal value.

**Example:** 00 00 00  $2C_h$  = decimal = 44

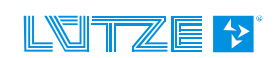

## 2.4.9.152.4.10.15 LOCC-Box adjustment (38h)

| Index           | Name                | Data type | <b>R/W</b><br>type 1 type 3 | Default                |
|-----------------|---------------------|-----------|-----------------------------|------------------------|
| 38 <sub>h</sub> | LOCC-Box adjustment | USINT     | r/w                         | 0000 0001 <sub>b</sub> |

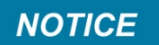

Wrong settings can cause incorrect functions of the LOCC-Box-Net. With the index the parameterization of indication outputs, remote inputs and the switch on behavior are possible. The same settings can be done with LOCC-Pads.

#### 2.4.9.162.4.10.16 Adjustment Current range, (I) (39<sub>h</sub>)

| Index           | Name                          | Data type | R/W       |     | Default            |
|-----------------|-------------------------------|-----------|-----------|-----|--------------------|
|                 |                               |           | Тур1 Тур3 |     |                    |
| 39 <sub>h</sub> | Adjustment Current range, (I) | USINT     | r         | r/w | 1 – delivery state |

The index is for setting the current range of type 3. The type 3 has no rotary switches and can only be parameterized via the bus and the LOCC-Pads.

#### Decimal value 1-10 = current range 1-10 A

#### 2.4.9.172.4.10.17 Adjustment characteristic, (C) (3A<sub>h</sub>)

| Index           | Name                           | Data type | R/W  |      | Default            |
|-----------------|--------------------------------|-----------|------|------|--------------------|
|                 |                                |           | Typ1 | ТурЗ |                    |
| 3A <sub>h</sub> | Adjustment characteristic, (I) | USINT     | r    | r/w  | 1 – delivery state |

The index is for setting the characteristic of type 3. The type 3 has no rotary switches and can only be parameterized via the bus and the LOCC-Pads.

Decimal value 1-10 = characteristic 1-10

#### 2.4.9.182.4.10.18 Reset and automatic assigning of node number (80<sub>h</sub>)

| Index           | Name                                         | Datentyp | <b>R/W</b><br>Тур1 Тур3 | Default |
|-----------------|----------------------------------------------|----------|-------------------------|---------|
| 80 <sub>h</sub> | Reset and automatic assigning of node number | USINT    | W                       | -       |

#### NOTICE

Wrong settings can cause incorrect functions of the LOCC-Box-Net.

The index does a reset of all existing node numbers (>0) which are on the LOCC bus, afterwards the assigning of the node numbers restarts automatically.

During the automatic node number assignment the LOCC-Box modules are blinking. By pushing the device button the chosen module will be assigned with the smallest node number (1). The blinking will stop. The blinking of the other modules continues and the next node number 2 can be assigned. The procedure must be repeated till all modules stop blinking.

The procedure cannot be stopped till all modules have a node number.

The activation is done by writing an integer value >0.

#### 2.4.9.192.4.10.19 Request "Status node number" (81<sub>h</sub>)

| Index           | Name                         | Data type | <b>R/W</b><br>Typ1 Typ3 | Default |
|-----------------|------------------------------|-----------|-------------------------|---------|
| 81 <sub>h</sub> | Request "Status node number" | UINT      | r                       | -       |

For analysing the LOCC bus in conjunction with index 82h. Shows how many modules have a node number >0 after a reset or if any module has the node number 0.

If a LOCC-Box Net is added with the node number 0 for example, with this index the module can be requested.

2 Bytes will be requested which are interpreted as follows:

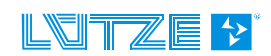

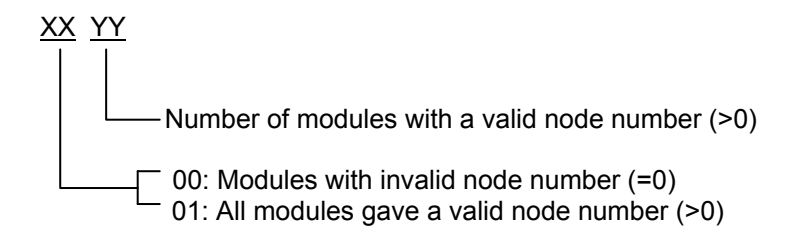

#### Example:

| Read bytes: | <u>01</u> | <u>07</u> |                                           |
|-------------|-----------|-----------|-------------------------------------------|
|             |           |           | 7 modules on the bus<br>Valid node number |

### 2.4.9.202.4.10.20 Reset und manual assigning of node number (82h)

| Index           | Name                                      | Data type | <b>R/W</b><br>Тур1 Тур3 | Default |
|-----------------|-------------------------------------------|-----------|-------------------------|---------|
| 82 <sub>h</sub> | Reset und manual assigning of node number | USINT     | W                       | -       |

NOTICE

Wrong settings can cause incorrect functions of the LOCC-Box-Net.

The index is used for a manually assignment of the node number form 1 to 84.

#### Procedure:

 By writing a "0" all connected LOCC-Box-Net modules are set to the delivery state – node number=0.
 This state can be shocked by reading the index 81b. The value is 00 00b in this moment.

This state can be checked by reading the index 81h. The value is 00 00h in this moment.

- By writing a "1" the node number 1 will be assigned. All modules with the node number "0" are blinking.

The module which button is pressed will be assigned by the number. The reading of the index 81 will result the value 00 01h for example.

- By writing a "2" the node number 2 will be assigned. All modules with the node number "0" are blinking.
   The module which button is pressed will be assigned by the number. The reading of the index 81 will result the value 00 02h for example.
- By writing a "3" the node number 3 will be assigned. All modules with the node number "0" are blinking.

The module which button is pressed will be assigned by the number. The reading of the index 81 will result the value 00 03h for example.

•••

If all node numbers are assigned the index 81 h result the value 01 07h for example. (01= all modules have a valid node number, 07= 7 modules are existing)

NOTICE

A module can be assigned by two node numbers. If a node number assignment starts, but no button is pressed, the assignment will be canceled after 1 minute or the assignment is overwritten by another command.

| <del>2.4.9.21</del> 2.4.10.21 | <b>Identification -</b> | "Hello-function" | (88 <sub>h</sub> ) |
|-------------------------------|-------------------------|------------------|--------------------|
|                               |                         |                  | · · · · /          |

| Index           | Name                              | Data type | <b>R/W</b><br>Typ1 Typ3 | Default |
|-----------------|-----------------------------------|-----------|-------------------------|---------|
| 88 <sub>h</sub> | Identification - "Hello-function" | USINT     | W                       | -       |

```
NOTICE
```

During this function the communication via the LOCC-Bus is interrupted. The LOCC-Box Net is still running.

The index visualizes a defined module. After the start the module is blinking for a defined time of approx. 10 s.

This procedure can be canceled by pressing the device button.

By writing an integer value >0 for the corresponding output address the activation is done.

## 2.4.102.4.11 Function Block SFB-52 (read)

#### Programming example for S7:

| CALL   | "RDREC" , DB2     | // SFB52                                         |
|--------|-------------------|--------------------------------------------------|
| REQ    | :=DB2.DBX0.0      | // REQ = 1: Dataset transfer                     |
| ID     | :=DW#16#0         | <pre>// Input address of the LOCC-Box</pre>      |
| INDEX  | :=MW4             | // Index                                         |
| MLEN   | :=4               | // maximum length of the reading data (in bytes) |
| VALID  | :=DB2.DBX10.0     | // the read data are valid                       |
| BUSY   | :=DB2.DBX10.1     | // the function did not receive any data         |
| ERROR  | :=DB2.DBX10.2     | // an error occurred                             |
| STATUS | :=DB2.DBD12       | <pre>// error number, in case of an error</pre>  |
| LEN    | :=DB2.DBW16       | // number of read bytes                          |
| RECORD | :=P#M 50.0 BYTE 4 | // return data                                   |

#### 2.4.112.4.12 Function block SFB-53 (write)

#### Programming example for S7:

| "WRREC" , DB2    | // SFB53                                                                                                    |
|------------------|----------------------------------------------------------------------------------------------------|
| :=DB3.DBX0.0     | // REQ = 1: Dataset transfer                                                                                                    |
| :=DW#16#0        | // Output address of the LOCC-Box                                                                                                    |
| :=MW4            | // Index                                                                                                    |
| :=1              | <pre>// maximum length of the writing data (in bytes)</pre>                                                                                       |
| :=DB2.DBX10.1    | // BUSY=1, the writing process is not done                                                                                                    |
| :=DB2.DBX10.2    | // ERROR=1, an error occurred during the writing process                                                                                          |
| :=DB2.DBD12      | <pre>// function block status / error information</pre>                                                                                           |
| :=P#M 60.0 BYTE1 | // data are entered here                                                                                                    |
|                  | <pre>"WRREC", DB2<br/>:=DB3.DBX0.0<br/>:=DW#16#0<br/>:=MW4<br/>:=1<br/>:=DB2.DBX10.1<br/>:=DB2.DBX10.2<br/>:=DB2.DBD12<br/>:=P#M 60.0 BYTE1</pre> |

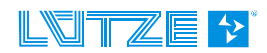

## 2.5 Technical Data

#### **General Data**

Rated voltage Operation voltage Rated current Polarity protection Housing material Mounting Protection level Mounting position Termination

#### USB

Profinet Operation temperature Store temperature Relative humidity Dimension (WxHxD) Weight Approval Standards

#### LOCC-BUS

Access method Bus technology Physical level Subscriber Bus length Transfer rate Data rate Transmission-protocol DC 12/24V DC 10 - 32V max. 120mA yes PA 6.6 (UL 94 V0) snap on TS 35 (according to EN 50022) IP 20 any spring terminal 0,25mm<sup>2</sup> – 2,5mm<sup>2</sup> all types of wire up to 2,5mm<sup>2</sup> without end sleeve up to 1,5mm<sup>2</sup> with end sleeve USB 2.0 Full-Speed (12 Mbit/s) 100 Mbit/s -20°C to +60°C -40°C to +85°C max. 90%, without condensation 22,5 x 99 x 114,5mm 0,130 kg CE EN 60950-1; EN61131-1,2; EN 60947-4-1; EN 50081

Single-Master - Multiple Slave line 1-wire typical 40, max. 84 typical 10m, max. 40m 9600 Baud 8 Bit + fixed parity Modified Multidrop

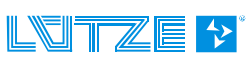

## 3 Exchanging LOCC-Box-Net without LOCC-Pads

Exchanging the LOCC-Box with an existing configuration is possible without LOCC-Pads.

Requirement:

- It is only possible to change one module at a time.
- The new module has to be in the default setting. It has to have the node number 0.
- Profibus communication must be existing.
- 1. Start the communication.
- 2. Remove the jumper combs. Slide back the contact at connection 7.
- 3. Remove the module as shown in the picture.

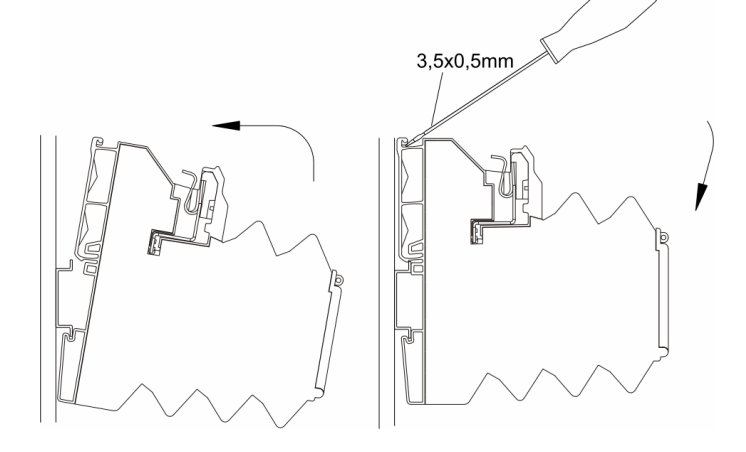

- 4. Set the current value (I) and the characteristic (C) with the rotary switches on the new module.
- 5. Snap on the module see picture
- 6. Close the sliding contact and reinstall the jumper combs.
- 7. The new LOCC-Box is blinking. Press the on/off switch within one minute; otherwise the module does not get a node number. If missing the time, remove the module and reinstall it again.

NOTICE

During that time, no communication is possible.

8. Switch the LOCC-Box Off and On again, otherwise the current and characteristic settings are not active

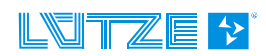

## 4 Firmware update

## 4.1 Introduction

Because of further developments of the LOCC-Box-Net family updates are possible. The description is valid for the module 716458 (Profibus-DP).

## 4.2 Download

Please use for this update the newest version of the software package "LOCC-Pads". After registration you can download the update from the Lütze website <u>www.luetze.com/downloads/software-interface</u>

Download the file LOCC-Pads\_x.x.x.zip and save it in any directory and unzip the files.

The folder "Gateway Firmware" includess all files .

## 4.3 Installation

- 1. Connect the "DIAG" terminal from the gateway with your PC. Use the delivered USB-cable.
- 2. Provide the gateway with DC 12/24V power.
- 3. The gateway will be detected as new Hardware. An automatic installation will start.
- 4. If a problem occurs than read chapter 4.5 "New hardware installation"

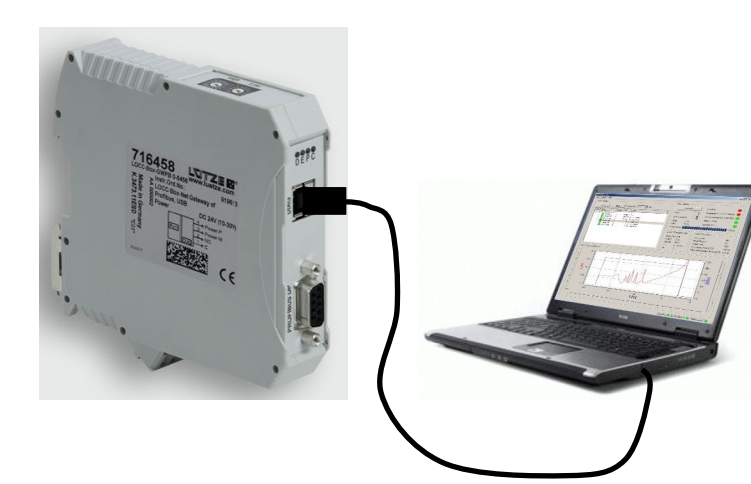

## 4.4 Update

During an update proceed as follows:

- Double click on the LOCC-Pads symbol on the desktop to start the Software LOCC-Pads. Or start the Software by clicking Start>Programs>LOCC-Pads>LOCC-Pads. LOCC-Pads starts in an inactive status.
- 2. Choose the menu Extra>COM Settings and choose the regarding comport.
- Choose the menu Extra > Firmware download. The field for the password appears. Password: "Luetze71384Weinstadt". Confirm by clicking "OK".

| LOCC-Pads COM- | c 🔀   |
|----------------|-------|
| Comport COM5   | -     |
| Start          | Close |
|                |       |

| LOCC-Pads | ? ×    |  |  |
|-----------|--------|--|--|
| Password: |        |  |  |
| •••••     |        |  |  |
| ОК        | Cancel |  |  |
| [L        |        |  |  |

4. The window LOCC-Pads Firmware appears. The current version of LOCC-Pads will be displayed. Compare the version to the downloaded version. If both have the same version, close the window by clicking "Close". If the downloaded file has a higher version, choose Delete. An alert window prompts. Confirm by clicking "Yes". The deletion can take about 1 minute.

| LOCC-Pads Firmware                         |             |                                           |
|--------------------------------------------|-------------|-------------------------------------------|
| Delete LOCC-Box-Net-Gateway Firmware: 1.20 |             |                                           |
| Choose                                     |             | C-Pads Firmware                           |
| Refresh                                    | •           | Do you realy want to delete the firmware? |
| Download                                   | 0%<br>Close | Yes No                                    |

- 5. Close LOCC Pads interrupt the power supply for about 5 s and disconnect the USB Cable from the gateway.
- 6. If connecting the gateway again it might be that the gateway will be recognized as new hardware. Read chapter 4.5 "Installing new hardware", otherwise proceed with 7.
- 7. Restart LOCC Pads and open the LOCC-Pads Firmware window (see 4.)
- Click "Choose..." to choose the new firmware file. LOCCDPxxx.dfu The firmware can be found in the unzipped LOCC-Pads\_x.x.x.zip file. Folder: Gateway>Firmware>Profibus
- Click "Refresh" to get the device driver of the used microcontroller (STM Device in DFU Mode).

| LOCC-Pads | Firmware                                                                                    |
|-----------|---------------------------------------------------------------------------------------------|
| Delete    | LOCC-Box-Net-Gateway Firmware:                                                              |
| Choose    | C:/Arbeitsordner/Lütze Software/LOCC-Pads_2.4.1.0/LOCC-Pads_2.4.1.0/Gateway Firmware/Profit |
| Refresh   | STM Device in DFU Mode                                                                      |
| Download  | Upgrade: 33%                                                                                |
|           | Close                                                                                       |

10.Click "Download" to start the update. After the download an alert message will prompt.

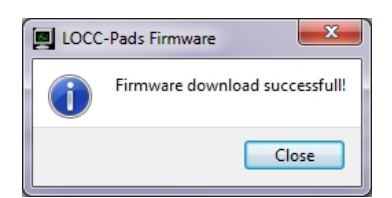

- 11.Close LOCC-Pads again and interrupt the supply for 5 s and disconnect the USB Cable from the gateway.
- 12. The Gateway has the newest firmware version and can be used without limitation.

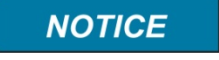

After supplying the gateway and connecting it to the USB cable it will be recognized as "LOCC-Box-GW-DP 716458" but the device driver will not be installed automatically. Read chapter 4.5 "New Hardware".

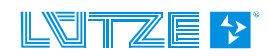

## 4.5 New hardware installation

1. After supplying the gateway it will be recognized J Driver Software Installation × driver will not be installed automatically. Device driver software was not successfully installed LOCC-Box-GW-DP 716458 XNo driver found What can I do if my device did not install properly? 2. The hardware is displayed in the device manage Close click on "USB Serial Port" and choose "Updating Driver Software". 🚔 Device Manager 
 Image: Section 2016
 Image: Section 2016

 Image: Section 2016
 Image: Section 2016

 Image: Section 2016
 Image: Section 2016

 Image: Section 2016
 Image: Section 2016

 Image: Section 2016
 Image: Section 2016

 Image: Section 2016
 Image: Section 2016

 Image: Section 2016
 Image: Section 2016

 Image: Section 2016
 Image: Section 2016

 Image: Section 2016
 Image: Section 2016

 Image: Section 2016
 Image: Section 2016

 Image: Section 2016
 Image: Section 2016

 Image: Section 2016
 Image: Section 2016

 Image: Section 2016
 Image: Section 2016

 Image: Section 2016
 Image: Section 2016

 Image: Section 2016
 Image: Section 2016

 Image: Section 2016
 Image: Section 2016

 Image: Section 2016
 Image: Section 2016

 Image: Section 2016
 Image: Section 2016

 Image: Section 2016
 Image: Section 2016

 Image: Section 2016
 Image: Section 2016

 Image: Section 2016
 Image: Section 2016

 Image: Section 2016
 Image: Section 2016

 Image: Section 2016
 Image: Section 2016

 Image: Section 2016
 Image: Section 2016

 Image: Section 2016
 Image: Section 2016

 Imag 3. In the following window click " Searching for driver software on the computer". × 🍚 🧕 Update Driver Software - LOCC-Box-GW-DP 716458 How do you want to search for driver software? Search automatically for updated driver software Windows will search your computer and the Internet for the latest driver softw for your device, unless you've disabled this feature in your device installation settings. Browse my computer for driver software Locate and install driver software manually 4. Click "Browse" and choose the in the LOCC-Pads zip file the folder Driver>Profinet. Cancel Confirm by clicking "Next". Confirm the alert window. × Update Driver Software - LOCC-Box-GW-DP 716458 Browse for driver software on your compute Search for driver software in this location: ▼ Browse... ofibus Include subfolders Let me pick from a list of device drivers on my computer This Fet will show installed driver software compatible with the device, and all driver st will show installed driver software com are in the same category as the device. 5. Confirm the successful installation by clicking "Close". Next Cancel The installation is done. × Dupdate Driver Software - LOCC-Box-GWPB 716458 (COM4) Windows has successfully updated your driver software Windows has finished installing the driver software for this device: LOCC-Box-GWPB 716458 T Close

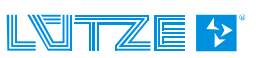

## **5** Accessories

For the LOCC-Box-Net we offer a wide range of accessories:

| Accessories                                                         | Part<br>no. | Туре                  | PU  |
|---------------------------------------------------------------------|-------------|-----------------------|-----|
| Module                                                              |             |                       |     |
| Supply terminal with cut out of the copper bar for current increase | 716421      | LOCC-Box-EKL 7-6421   | 2   |
| Distance terminal without contacts                                  | 716422      | LOCC-Box-DKL 7-6422   | 2   |
| LOCC-Box housing without terminals                                  | 716424      | LOCC-Box-DY 7-6424    | 2   |
| Supply set (supply- and end terminal)                               | 716425      | LOCC-Box-ES 7-6425    | 1   |
| Gateway (USB, EtherCAT)                                             | 716456      | LOCC-Box-GW-EC 0-6456 | 1   |
| Gateway (USB, Profinet)                                             | 716457      | LOCC-Box-GW-PN 0-6459 | 1   |
| Gateway (USB, CANopen, RS232)                                       | 716459      | LOCC-Box-GW 7-6459    | 1   |
| Jumper combs                                                        | 1           |                       |     |
| Jumper comb 8pole, 6A, white                                        | 716428      | LOCC-Box-BKW 7-6428   | 5   |
| Jumper comb 8pole, 6A, red                                          | 716429      | LOCC-Box-BKR 7-6429   | 5   |
| Jumper comb 8pole, 6A, blue                                         | 716430      | LOCC-Box-BKB 7-6430   | 5   |
| Jumper comb 16pole, 6A, white                                       | 716438      | LOCC-Box-BKW 7-6438   | 5   |
| Jumper comb 16pole, 6A, red                                         | 716439      | LOCC-Box-BKW 7-6439   | 5   |
| Jumper comb 16pole, 6A, blue                                        | 716440      | LOCC-Box-BKW 7-6440   | 5   |
| Description plates                                                  |             |                       |     |
| Description plates 5x5mm , 200 pieces, white                        | 716431      | LOCC-Box-BZW 7-6431   | 1   |
| Description plates 5x5mm , 200 pieces, red                          | 716432      | LOCC-Box-BZR 7-6432   | 1   |
| Description plates 5x5mm , 200 pieces, blue                         | 716433      | LOCC-Box-BZB 7-6433   | 1   |
| Description plates 5x5mm , 200 pieces, yellow                       | 716434      | LOCC-Box-BZG 7-6434   | 1   |
| Description plates 12x6mm ,160 pieces, white                        | 716441      | LOCC-Box-BZW 7-6441   | 1   |
| Description plates 39,3x8mm, white                                  | 716443      | LOCC-Box-BZT 7-6443   | 20  |
| Cover for 716443, transparent                                       | 716444      | LOCC-Box-BAD 7-6444   | 20  |
| A4 description sheet for 716443                                     | 716445      | LOCC-Box-LEB 7-6445   | 240 |
| Miscellaneous                                                       | L           |                       |     |
| Copper bar 1m                                                       | 716426      | LOCC-Box-CU 7-6426    | 1   |
| Cover for copper bar 1m                                             | 716427      | LOCC-Box-AD 7-6427    | 1   |

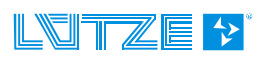

#### Scope of the document

The gateways may include software licensed by 3rd parties. The following third party intellectual property (IP) notices are provided to comply with the terms of such licenses.

#### Lütze Gateway 716459 Firmware

The firmware of the Gateway uses the FreeRTOSTM operating system which is developed under the terms of the GPL. As a special exception to the GPL, the copyright holder of FreeRTOS gives the permission to link FreeRTOS with independent modules that communicate with FreeRTOS solely through the FreeRTOS API interface, regardless of the license terms of these independent modules, and to copy and distribute the resulting combined work without being obliged to provide the source code of these proprietary modules. See the licensing section of h ttp://www.freeRTOS.org for full details.

1) Windows, Windows 2000, Windows XP und Windows Vista are registered trademarks of the Microsoft Corporation.

2) Program is based in part on the work of the Qwt project (http://qwt.sf.net).